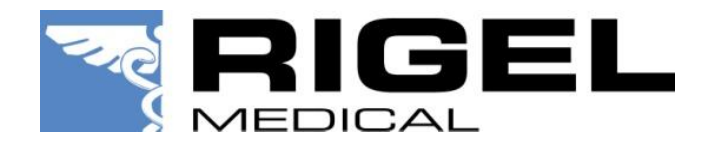

RIGEL Multi-Flo ANALIZATOR POMP INFUZYJNYCH

> Instrukcja Użytkowania Wydanie 2.01PL

#### Gwarancja Rigel Medical

Rigel Medical jako część spółki Seaward Group udziela gwarancji na ten produkt na okres jednego roku od daty dostawy.

#### Oświadczenie Kalibracji

Tester Pomp Infuzyjnych Rigel Multi-Flo został w pełni skalibrowany i spełnia specyfikację oraz dokładność w czasie produkcji. Seaward Group dostarcza swoje produkty poprzez różne formy dystrybucji, stąd może się zdarzyć że data kalibracji widoczna na certyfikacie może nie odpowiadać rzeczywistej dacie pierwszego użycia.

Doświadczenie wskazuje że przechowywanie urządzenia po kalibracji do czasu jego pierwszego użycia nie ma wpływu na jego parametry. Stąd zalecamy wzorcowanie po upływie 12 miesięcy od czasu dostawy.

Data wprowadzenia do użytku ///...

Prawa autorskie

Copyright © 2012. Wszystkie prawa zastrzeżone. Żadna część z niniejszej publikacji nie może być rozpowszechniana w żaden sposób bez pisemnej zgody SEAWARD GROUP i jest przeznaczona wyłącznie dla personelu użytkującego urządzenie Rigel.

Zgodnie z polityką ciągłego rozwoju SEAWARD GROUP zastrzega sobie prawo do zmiany specyfikacji określonej w niniejszej instrukcji bez wcześniejszego informowania o tym.

Pozbywanie się starego urządzenia

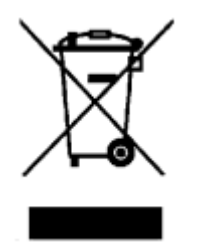

Ten produkt został zaprojektowany i wykonany z materiałów najwyższej jakości i większość ze składników może zostać ponownie przetworzona.

Symbol przekreślonego kosza oznacza, że produkt podlega rozporządzeniom dyrektywy unijnej 2002/96/EC.

Prosimy o nie usuwanie produktu razem z codziennymi odpadami. Należy zutylizować zużyty produkt zgodnie z wymogami dotyczącymi sprzętu elektronicznego i elektrycznego. Poprawna utylizacja zapobiega ewentualnemu negatywnemu wpływowi urządzenia na środowisko naturalne.

Niniejsza instrukcja obsługi przeznaczona jest dla obsługi urządzenia przez odpowiednio wykwalifikowany personel.

# Deklaracja zgodności

### Wyprodukowane przez:

Seaward Electronic Ltd, Bracken Hill, South West Industrial Estate Peterlee, County Durham, SR8 2SW, England

Jako producent aparatury wymienionej poniżej deklarujemy z całą odpowiedzialnością że produkt:

#### **Rigel Multi-Flo Analizator Pomp Infuzyjnych**

Dla którego wystawiono deklaracje jest zgodny z odpowiednimi klauzulami poniższych standardów:

#### IEC 61010-1:2010

Safety requirements for electrical equipment for measurement, control, and laboratory use - Part 1: General requirements.

#### EN 61326:2006

Electrical equipment for measurement, control, and laboratory use - EMC requirements.

Działanie: Urządzenie działa zgodnie ze specyfikacją i zgodnie z powyższymi standardami EMC oraz bezpieczeństwa.

Produkt przedstawiony powyżej spełnia wymagania Council Directive 2004/108/EC i 2006/95/EC.

Zgodność potwierdzona jest oznaczeniem **CE**, i.e. "Conformité Européenne"

Firma Seaward Electronic Ltd. jest zarejestrowana pod numerem BS EN ISO9001:2000 Certificate No.: Q05356.

## Spis treści

| DEKLARACJA ZGODNOŚCI                                                                                                    | . 3                                                                      |
|----------------------------------------------------------------------------------------------------|--------------------------------------------------------------------------|
| WSTĘP                                                                                                    | . 6                                                                      |
| Idea Projektu<br>Rozpakowanie Multi-Flo                                                                                                    | . 6<br>. 7                                                               |
| OSTRZEŻENIA I UWAGI                                                                                                    | . 8                                                                      |
| Uwagi użytkowania<br>Uwagi bezpieczeństwa                                                                                                    | . 8<br>. 8                                                               |
| POGLĄD                                                                                                    | . 9                                                                      |
| 1. ROZPOCZYNAMY1                                                                                                    | 10                                                                       |
| 1.1 Zanim włączysz urządzenie!       1         1.2 Włączanie i Wyłączanie Multi-Flo       1         1.3 Ekran startowy       1         1.4 Podłączenie Multi-Flo       1         1.5 Napełnianie kanałów       1         1.6 Opróżnianie kanałów       1                                                                                                 | 10<br>10<br>11<br>12<br>12                                               |
| 2. TRYB MANUALNY                                                                                                    | 13                                                                       |
| <ul> <li>2.1 Pomiar przepływu / objętości</li></ul>                                                                                                    | 15<br>18<br>20<br>22                                                     |
| 3. TRYB AUTOMATYCZNY                                                                                                    | 23                                                                       |
| 3.1 MENU BŁĘDU       2         3.2 SEKWENCJE TESTU       2         3.2.1 Tworzenie sekwencji testu       2         Edycja pojedynczego testu       3         Wstawianie Testu Użytkownika       3         Zapis sekwencji       3         3.2.2 Widok konjowanie i zmiana nazwy sekwencji       3                                                        | 26<br>27<br>27<br>30<br>30<br>31<br>32                                   |
| 4. ZDALNA KONTROLA                                                                                                    | 33                                                                       |
| 5. WYNIKI                                                                                                    | 34                                                                       |
| 5.1 Przeglądanie wyników       3         5.2 Transfer danych       3         5.3 Eksport wyników       3         5.3.1 Kabel USB       3         5.3.2 Pamięć USB       3         5.3.3 Bluetooth       3         5.3.4 CSV Podsumowanie       3         5.4 Przesyłanie danych do Multi-Flo       4         5.5 Przesyłanie Sekwencji Testowych       4 | 35<br>36<br><i>37</i><br><i>37</i><br><i>38</i><br><i>39</i><br>40<br>41 |
| 6. ULUBIONE BLUETOOTH                                                                                                    | 42                                                                       |
| 7. USTAWIENIA                                                                                                    | 44                                                                       |
| 7.1 Czas i Data                                                                                                    | 44<br>45                                                                 |

| <ul> <li>7.3 Pamięć</li> <li>7.3.1 Przywracanie ustawień domyślnych</li> <li>7.4 Jednostki Ciśnienia</li> <li>7.5 Jezyk</li> </ul> |    |
|----------------------------------------------------------------------------------------------------|----|
| 8. WYŚWIETLANIE INFORMACJI O RIGEL MULTI-FLO                                                                                       |    |
| 9. UTRZYMANIE RIGEL MULTI-FLO                                                                                                    |    |
| 9.1 Czyszczenie                                                                                                    |    |
| 9.2 Obowiązki Użytkownika                                                                                                    | 50 |
| 9.3 Aktualizacja Firmware                                                                                                    | 50 |
| 9.4 Serwis i wzorcowanie                                                                                                    |    |
| 9.5 Akcesoria dodatkowe                                                                                                    |    |
| 9.6 Części zamienne                                                                                                    | 51 |
| 10. SPECYFIKACJA                                                                                                    |    |
| 10.1 Specyfikacja Techniczna                                                                                                    |    |
| 10.2 Specyfikacja Ogólna                                                                                                    |    |
| 10.3 Warunki Środowiskowe                                                                                                    | 53 |
| 11. WSPARCIE                                                                                                    | 53 |
| 12. PRODUCENT                                                                                                    |    |
|                                                                                                    |    |

# Wstęp

## Idea Projektu

Rigel Multi-Flo analizator pomp infuzyjnych dostarcza dokładnych i szybkich pomiarów wszystkich rodzajów pomp infuzyjnych. Wbudowana w Multi-Flo opcja ciągłego pomiaru przepływu umożliwia wysoce dokładną analizę przepływu oraz ciśnienia i dostarcza bardzo dokładnego narzędzia kalibracyjnego by potwierdzić prawidłowe funkcjonowanie pomp infuzyjnych.

Pompy Infuzyjne mogą być testowane zarówno przy dodatnim jak i ujemnym ciśnieniu, podczas których parametry Bolus i PCA są mierzone z najwyższą możliwą dokładnością.

Mierząc wartości przepływu, objętości oraz ciśnienia Rigel Multi-Flo dostępny jest w konfiguracji 1, 2 i 4 kanałowej z możliwością późniejszej rozbudowy do maksymalnie 4 kanałów. Jesteśmy pewni, że Multi-Flo spełni Twoje aktualne i przyszłe wymagania.

# **Rozpakowanie Multi-Flo**

Ostrożnie rozpakuj wszystkie elementy z opakowania i upewnij się, że zawierają :

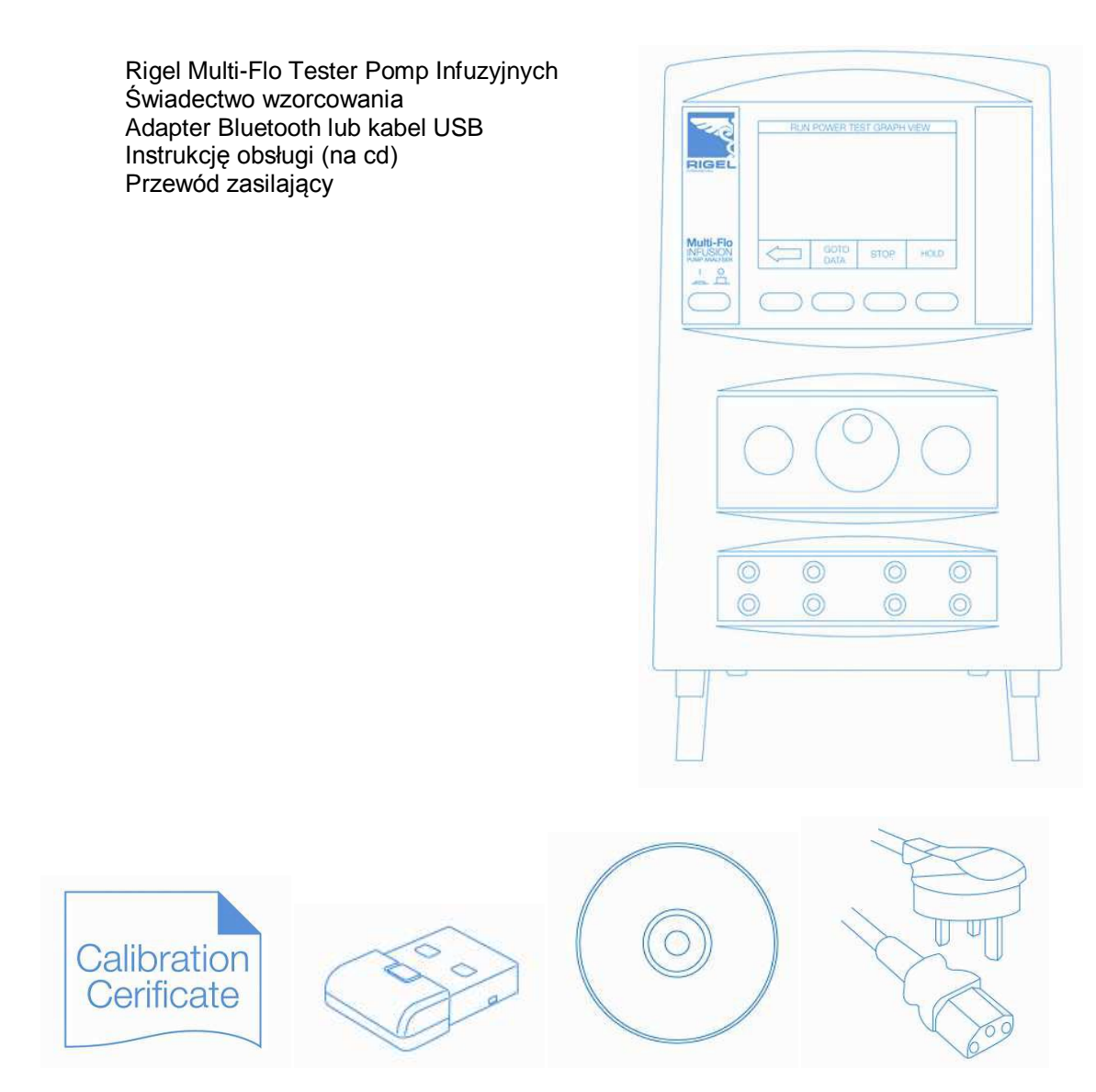

# Ostrzeżenia i Uwagi

## Uwagi użytkowania

Upewnij się, że Rigel Multi-Flo będzie użytkowany wyłącznie z wodą destylowaną lub dejonizowaną.

Poniższe symbole zostały użyte w niniejszej instrukcji obsługi:

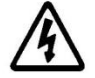

Uwaga niebezpieczeństwo porażenia elektrycznego! Należy przestrzegać oznaczonych instrukcji by uniknąć ryzyka.

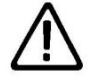

Ważne! Postępuj zgodnie z dokumentacją! Symbol ten oznacza, że należy się ściśle stosować do instrukcji obsługi by uniknąć zagrożenia.

## Uwagi bezpieczeństwa

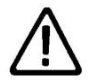

**Użytkownik-** Rigel Multi-Flo został zaprojektowany do obsługi tylko przez odpowiednio wykwalifikowany personel.

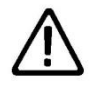

**Obsługa** - Rigel Multi-Flo został zaprojektowany by pracować według opublikowanej specyfikacji. Wszelkie od niej odstępstwa lub nieautoryzowane modyfikacje mogą powodować niewłaściwe działanie.

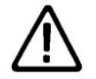

**Obsługa** – W zależności od badanego urządzenia (DUT) zawsze postępuj zgodnie z jego instrukcją obsługi by zapewnić bezpieczną pracę.

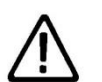

**Bezpieczeństwo** – Upewnij się, że używane są jedynie akcesoria dostarczone przez producenta lub spełniające jego specyfikacje.

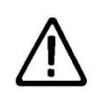

**Bezpieczeństwo** – Jeśli nie jest możliwa dalsza, bezpieczna praca z testerem należy go niezwłocznie wyłączyć i zabezpieczyć by zapobiec niebezpieczeństwu.

Dalsza bezpieczna praca nie jest możliwa jeśli:

- urządzenie lub przewody posiadają ślady uszkodzenia
- urządzenie nie działa
- po długim okresie przechowywania w niekorzystnych warunkach środowiskowych.

# Poglad

## Widok Multi-Flo

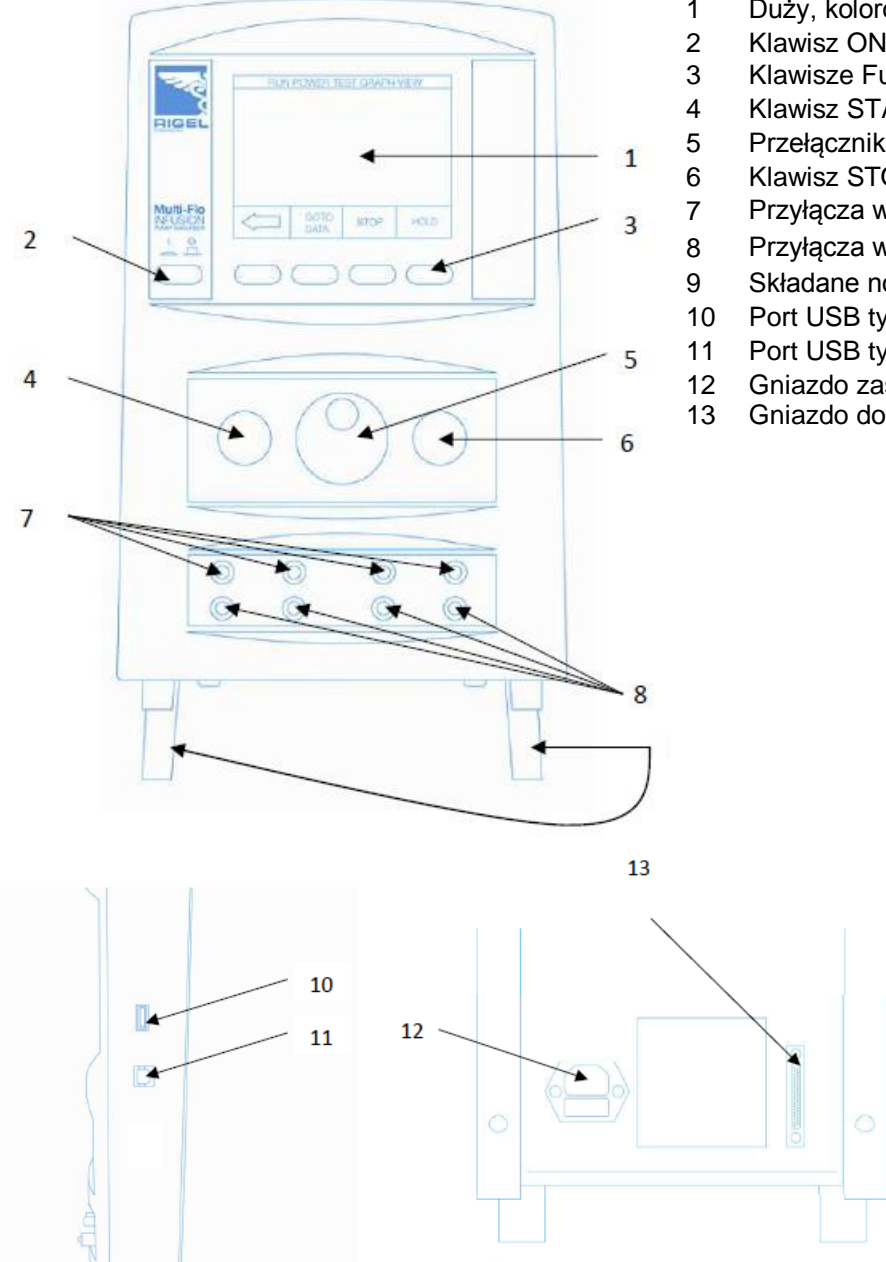

- Duży, kolorowy, graficzny wyświetlacz 1
- Klawisz ON/OFF
- Klawisze Funkcyjne F1-F4
- Klawisz START
- Przełącznik Obrotowy (enkoder)
- Klawisz STOP
- Przyłącza wejściowe (Inlet)
- Przyłącza wyjściowe (Outlet)
- Składane nóżki
- Port USB typu A
- Port USB typu B
- Gniazdo zasilania
- Gniazdo dodatkowe

# 1. Rozpoczynamy

## 1.1 Zanim włączysz urządzenie!

Upewnij się, że Rigel Multi-Flo jest używany **wyłącznie z wodą destylowaną lub dejonizowaną**. Tester wyposażony jest w dwie składane nóżki, które mają za zadanie podnieść przód urządzenia dla zapewnienia najlepszego widoku wyświetlacza.

## 1.2 Włączanie i Wyłączanie Multi-Flo

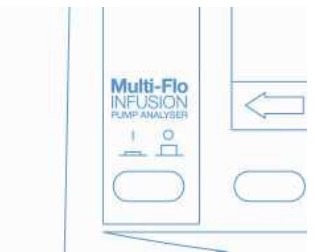

Aby włączyć Multi-Flo wciśnij pomarańczowy klawisz I/O do pozycji wciśniętej.

Aby wyłączyć Multi-Flo wciśnij pomarańczowy klawisz I/O do pozycji wyciśniętej.

## **1.3 Ekran startowy**

Po włączeniu testera wyświetlony zostanie poniższy ekran startowy.

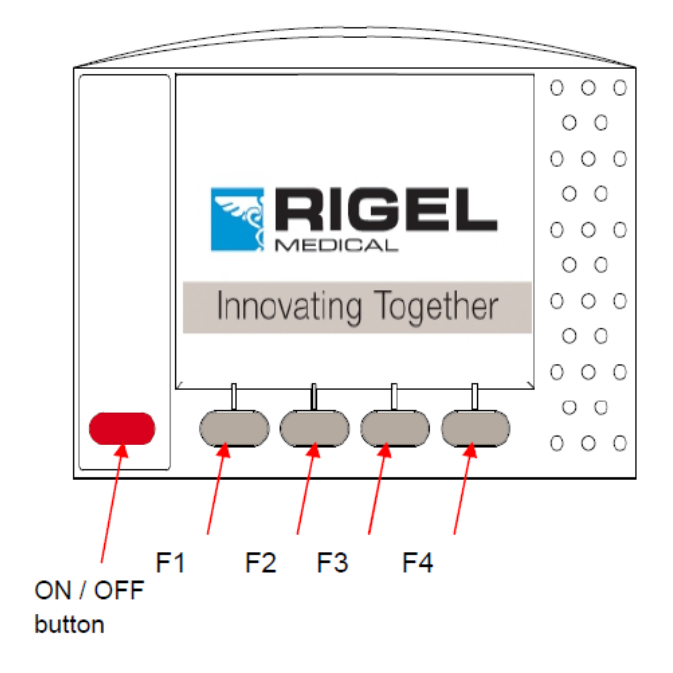

## **1.4 Podłączenie Multi-Flo**

Rigel Multi-Flo jest bardzo precyzyjnym urządzeniem, które może dostarczyć w czasie rzeczywistym wysoce dokładnego wyniku pomiaru przepływu, jeśli przestrzegać będziemy poniższych zasad.

W celu uzyskania najwyższej precyzji pomiaru, kalibrujemy nasz Analizator Pomp Infuzyjnych Rigel Multi-Flo przy użyciu poniższych praktyk i procedur;

1. Upewnij się, że wszystkie pomiary wykonywane Analizatorem Multi-Flo przeprowadzane są wyłącznie z użyciem wody destylowanej lub demineralizowanej.

2. Aby zapobiec formowaniu się mikroskopijnych pęcherzyków powietrza w komorze pompy, utrzymuj Multi-Flo napełniony tak długo, aż jego opróżnienie będzie absolutnie niezbędne.

3. Jeśli Multi-Flo został opróżniony z płynu, aby oczyścić jakiekolwiek mikroskopijne pęcherzyki powietrza w pompie i przewodach doprowadzających, które mogłyby mieć wpływ na dokładność pomiaru, napełnij Analizator 25ml alkoholu izopropylowego, a następnie 50ml wody demineralizowanej aby usunąć alkohol z systemu.

4. W związku z dynamiką płynu długość, średnica czy rodzaj materiału przewodów doprowadzających i odprowadzających ciecz może mieć wpływ na wynik. Dla uzyskania najlepszych rezultatów unikaj w tych przewodach wszelkich zaworów czy zdławień i użyj przewodu: 1000mm ¼" OD/ 1/8" ID jako wejściowego oraz 300mm jako wyjściowego. Elastyczny przewód taki jak Tygon zapewnia najlepsze wyniki pomiarów. Patrz diagram poniżej.

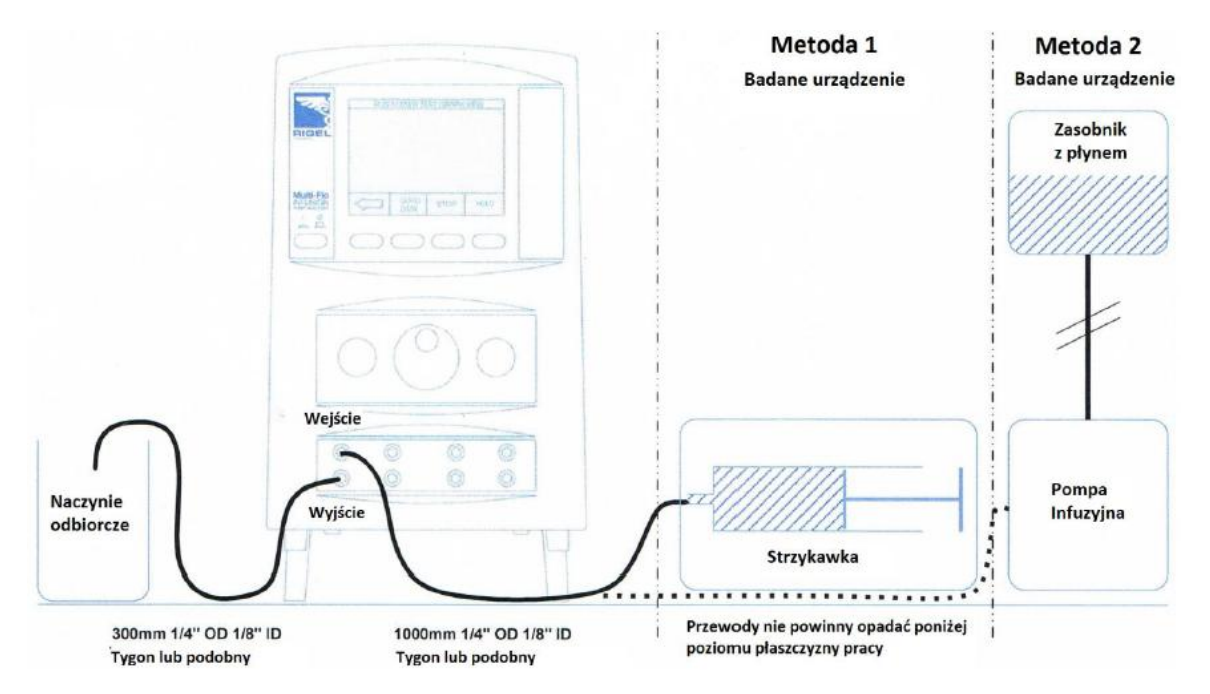

Zapewnij właściwy kierunek przepływu według schematu powyżej. Wejścia zlokalizowane są u góry a wyjścia poniżej.

## **1.5 Napełnianie kanałów**

Po uruchomieniu Multi-Flo przechodzi automatycznie do trybu napełniania kanałów, jeśli potrzebna będzie ta funkcja w innym momencie należy wcisnąć klawisz *WLEJ* (F2) z menu głównego.

| Menu Główne                                                     | Napelnianie Systemu                                                                                         |
|-----------------------------------------------------------------|----------------------------------------------------------------------------------------------------|
| Wykonaj Test<br>Zdalna Kontrola<br>Wyniki<br>Ustawienia<br>Info | Napełnianie systemu: Podłącz<br>pompę i napełniaj system do<br>momentu, aż zniknie powietrze na<br>wyjściu. |
| 10:26:09 20.10.2014                                             |                                                                                                    |
| TEST WLEJ OSUSZ INFO                                            |                                                                                                    |

## 1.6 Opróżnianie kanałów

Z menu głównego wybierz OSUSZ (F3). Wyświetlony zostanie ekran funkcji opróżniania kanałów.

| Menu Główne                                                     | Osusz                                                 |
|-----------------------------------------------------------------|-------------------------------------------------------|
| Wykonaj Test<br>Zdalna Kontrola<br>Wyniki<br>Ustawienia<br>Info | Kanał 1<br>Kanał 2<br>Kanał 3<br>Kanał 4<br>Wszystkie |
| 10:26:09 20.10.2014                                             |                                                       |
| TEST WLEJ OSUSZ INFO                                            |                                                       |

Następnie wybierz kanał do opróżnienia lub opróżnij wszystkie.

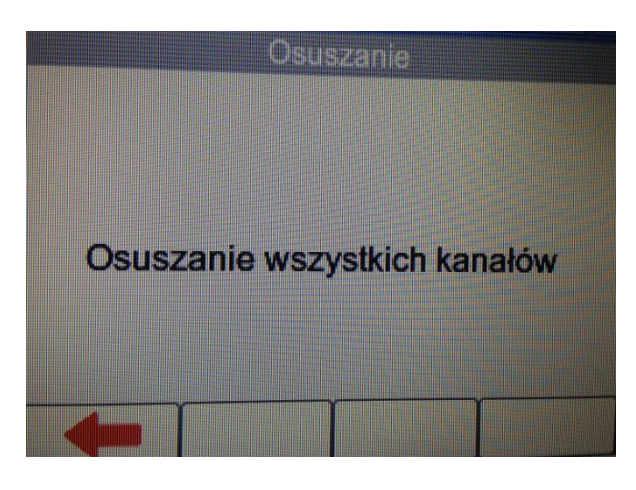

Kiedy płyn zostanie opróżniony wciśnij 🗲 by zatrzymać ten proces.

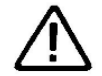

UWAGA: Kiedy płyn zostanie usunięty nie pozostawiaj włączonej funkcji opróżniania dłużej niż to konieczne.

# 2. Tryb Manualny

W celu wykonania testu w trybie manualnym wciśnij *TEST (F1)* z menu głównego. Przy użyciu przełącznika obrotowego zaznacz wybrany kanał i wciśnij *MANUAL (F4)*. Otrzymujemy w ten sposób dostęp do indywidualnych dla każdego kanału ustawień testu. W dalszych rozdziałach opisano szczegółowo te testy.

| Menu Glówne Podsumowanie  |                                           |    |
|---------------------------|-------------------------------------------|----|
| Wykonai Test              | an Rodzaj Objętość Ciśnienie Przepływ Cz  | IS |
| Zdalna Kontrola<br>Wyniki | Przepływ 0.000 -16.00 0.00 Goto<br>Manual | wy |
| Ustawienia<br>Info        | 2 N/A                                     |    |
|                           | 3 N/A                                     |    |
| 10:26:09 20.10.2014       | 4 N/A                                     |    |
| TEST WLEJ OSUSZ INFO      |                                           |    |

Zaznacz enkoderem pole *Rodzaj Testu* i wciśnij go. To pozwoli na przełączanie się pomiędzy rodzajami testu Przepływ ,Test Okluzji i Test PCA.

## INSTRUKCJA UŻYTKOWANIA

| Ustawienia PCA                  |               |             |             | U                      | Ustawienia Testu Przepływu |              |                |
|---------------------------------|---------------|-------------|-------------|------------------------|----------------------------|--------------|----------------|
| Wybrany Kanał: 1                |               |             | Wybrany Kar | nałt                   | 1                          |              |                |
| Rodzaj Testu:                   | todzaj Testu: |             | Test PCA    |                        | r:                         | Test Przepł  | wu / Objętoś 💌 |
| Przepiw Podst                   |               | 20.00 m     | 1/25        | Ciśnienie wsteczne:    |                            | 0 mmHg       |                |
| · izopijii i cust.              |               | 20.00 111/1 |             | Próbkowania:           |                            | 30 sek       |                |
| Czas:                           | 0g            | 5min        | Osek        | Czas:                  | Og                         | 10min        | Osek           |
| Bolus Limit:<br>Gómy:<br>Dolny: |               | 5.0 ml      |             |                        |                            |              |                |
|                                 |               | 10%         | 10%         |                        |                            | 6 Dolny: 5 % |                |
|                                 |               | 10%         |             | Limit: 20.00 Gómy: 5 % |                            |              |                |
|                                 |               |             |             | 4-                     | Ť.                         | T            |                |

| Ustawienia Okluzji     |              |  |  |  |  |
|------------------------|--------------|--|--|--|--|
| Wybrany Kanal:         | 1            |  |  |  |  |
| Rodzaj Testu:          | Test Okluzji |  |  |  |  |
| Typ Pompy:             | Manualna     |  |  |  |  |
| Gómy Limit Ciśnienia:  | 950 mmHg     |  |  |  |  |
| Dolny Limit Ciśnienia: | 850 mmHg     |  |  |  |  |
| +                      |              |  |  |  |  |

Po ustawieniu wszystkich wymaganych do testu parametrów wciśnij 🗹 by przejść do jego wykonywania lub 🖛 by wyjść bez zapisywania zmian.

| 1 Przep        | ływ      | Średn         |       | 1 PCA         |          | Chwil  | owy mith | 0.000   |
|----------------|----------|---------------|-------|---------------|----------|--------|----------|---------|
| Uplynelo:      | 00:02:03 | 10            | ne    | Upłyneło:     | 00:03:26 |        |          | 0.000   |
| Pozostało:     | 00:07:57 | 13.           | 00    | Pozostalo     | 00:01:34 | Objęt  | caik. mi | 3.21    |
| Średni ml/h:   | 19.06    |               |       | Bolus         | 3        | 2      | 1        | Średnia |
| Szczyt. ml/h:  | 20.83    | Błąd średni % | -4.7  | Objętość ml   | 0.957    | 0.858  | 0.915    | 0.910   |
| Chwilowy ml/h: | 20.29    | Objętość ml:  | 0.651 | Przepływ ml/h | 287.1    | 308.9  | 329.4    | 308.5   |
| Min ml/h:      | 15.97    | mmHg          | -1.00 | Czas sek      | 12       | 10     | 10       | 10      |
| 4              | Nykres   | Istawieni     | Kan   | -             | Wykre    | s Jsta | vieni    | Kan     |

| 1 Okluzja<br>Czas : 00:00:38<br>Wciśnij Zielony Przycisk<br>gdy właczy sie Alarm | Typ Pompy:<br>Manualna |
|----------------------------------------------------------------------------------|------------------------|
| Typ Pompy:                                                                       | Manualna               |
| Aktualne mmHg:                                                                   | 254.00                 |
| Szczyt. mmHg:                                                                    | 511.00                 |
| Wsteczne mmHg:                                                                   |                        |
| Objętość Bolus ml:                                                               | 0.0                    |
| Wykres Js                                                                        | stawienia Kan          |

Po zakończeniu testu wartość czasu 'Upłynęło' zmieni się na 'Zakończono' w kolorze niebieskim.

Wciśnij **w**by powrócić do ekranu podsumowującego gdzie pokazane będą końcowe wyniki i czas testu oraz informacja o gotowości do wykonania kolejnego testu ('*Gotowy*').

## 2.1 Pomiar przepływu / objętości

Rigel Multi-Flo jest zdolny do pomiaru chwilowego przepływu z rozdzielczością 10µl/hr. Dodatkowo wartość przepływu może być obserwowana jako średnia wartość w jednostce czasu (zdefiniowanej przez użytkownika) jak również wykrywane są minimalne i maksymalne wartości przepływu.

Z menu głównego wybierz *TEST*. Wyświetlony zostanie ekran podsumowujący status kanałów. Kanały będą oznaczone jako '*Gotowy*' w kolumnie '*Czas*'. Kanały nieaktywne oznaczone są jako '*N/A*' w kolumnie '*Rodzaj*'.

|                     | Menu (     | Główne     |      |
|---------------------|------------|------------|------|
| Wykonaj<br>Zdalna K | Test       |            |      |
| Wyniki              | ontrola    |            |      |
| Ustawien            | ia         |            |      |
| Info                |            |            |      |
|                     |            |            |      |
|                     | 10:26:09 2 | 20.10.2014 |      |
| TEST                | WLEJ       | OSUSZ      | INFO |

Przy użyciu przełącznika obrotowego podświetl wybrany kanał i wybierz *MANUAL* aby przejść do ekranu ustawień testu lub *AUTO* by wybrać tryb automatyczny z zapisem wyników do bazy danych.

|     |                    | Podsu    | mowanie    |          |        |
|-----|--------------------|----------|------------|----------|--------|
| Kan | Rodzaj             | Objętość | Ciśnieniel | Przepływ | V Czas |
| (1  | Przepływ<br>Manual | 0.000    | -16.00     | 0.00     | Gotowy |
| 2   | N/A                |          |            | -        |        |
| 3   | N/A                |          | -          | -        |        |
| 4   | N/A                | -        |            |          | -      |
|     |                    | ZAPISZ   | AUTO       | MA       | NUAL   |

Wyświetlony zostanie ekran z ustawieniami testu. Przy użyciu enkodera zaznacz Rodzaj Testu i wybierz *Test Przepływu / Objętości* wciskając przełącznik obrotowy. Wyświetlony zostanie ekran parametrów tego testu.

| U              | stawienia T        | estu Prze                  | pływu   |  |  |
|----------------|--------------------|----------------------------|---------|--|--|
| Wybrany Kan    | alt                |                            | 1       |  |  |
| Rodzaj Testu:  |                    | Test Przepływu / Objętoś 🔻 |         |  |  |
| Ciśnienie wste | e wsteczne: 0 mmHg |                            |         |  |  |
| Próbkowanie:   |                    | 30 sek                     |         |  |  |
| Czas:          | Og                 | 10min                      | Osek    |  |  |
| Typ Limitu:    |                    | Przepływ Średni 🔻          |         |  |  |
| Limit: 20.00   | Gómy: 5 %          | Dok                        | ıy: 5 % |  |  |
| 6              | T                  |                            | Ø       |  |  |

Przy użyciu enkodera określ parametry testu:

Ciśnienie wsteczne Próbkowanie Czas Typ limitu (błędu), przepływ średni, przepływ chwilowy, objętość

Limit (wartość mierzonego przepływu) oraz limity górny i dolny (maksymalny dopuszczalny błąd)

Zmiany parametrów dokonujemy wciskając enkoder w wybranym polu i obracając go do uzyskania żądanej wielkości. Ponowne wciśnięcie enkodera powoduje zapisanie parametru. Do wprowadzania wartości można również użyć klawiatury USB.

**UWAGA:** By zmienić jednostki ciśnienia zapoznaj się z rozdziałem 7.4 **UWAGA:** Limity górny i dolny będą pokazane w trybie wykresu wskazując błąd większy niż 0 lub 0%.

Wciśnij 🗹 by zapisać ustawienia i przejść do testu przepływu , lub wciśnij 🗧 by wyjść bez zapisywania zmian.

| 1 Przep      | oływ     | Średni        | ml/h:  |
|--------------|----------|---------------|--------|
| Uplynelo:    | Gotowy   | 0.0           | 00     |
| Pozostalo:   | 00:10:00 |               |        |
| Created with | 0.00     |               |        |
| Szczyt, min: | -        | Błąd średni % | -100.0 |
|              | n: 0.00  | Objętosc mi:  | 0.00   |
|              |          |               | 10.00  |
| -            | Wykres   | Jstawienia    | Kan    |

Ustaw badaną pompę infuzyjną na takie same parametry jak tester. Wciśnij zielony przycisk 'START' by rozpocząć test.

Podczas testu przy pomocy przełącznika obrotowego można przełączać się pomiędzy parametrami w podświetlonym na niebiesko polu:

Średni ml/h Szczytowy ml/h Błąd (średni, chwilowy lub oczekiwana objętość) Przepływ chwilowy ml/h Objętość ml Przepływ minimalny ml/h Ciśnienie (domyślnie w mmHg)

Wciśnij '*Wykres*' by oglądać dostępne dla tego testu wykresy, '*Ustawienia*' by sprawdzić aktualne ustawienia testu oraz '*Kan*' by przełączać się pomiędzy kanałami, które mogą pracować niezależnie.

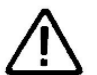

**Bezpieczeństwo** - Wciśnij czerwony przycisk STOP by w dowolnym momencie zatrzymać test.

#### Podgląd krzywej przepływu

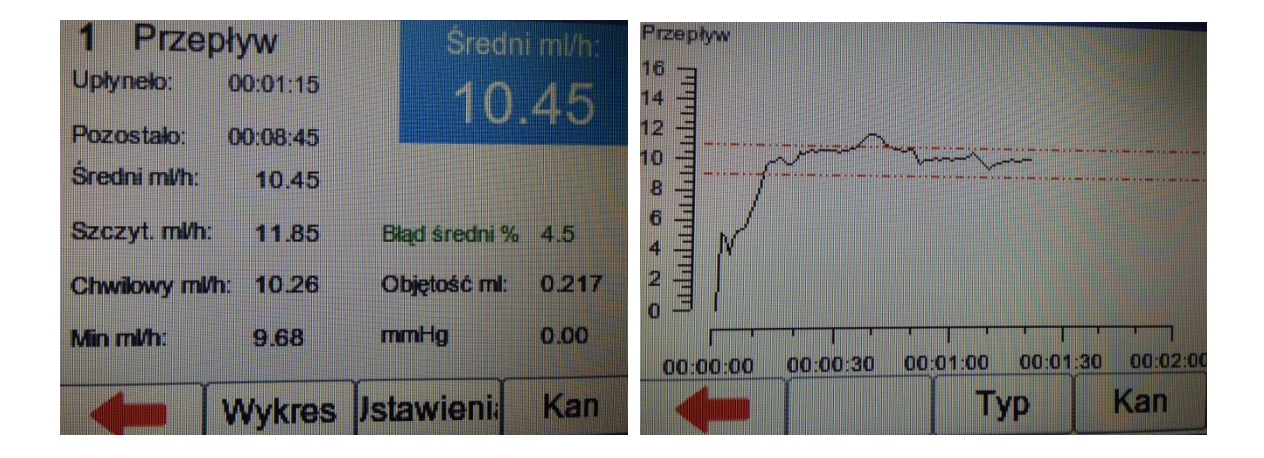

Z ekranu testu wybierz '*Wykres*' aby przeglądać krzywą z wynikami w czasie rzeczywistym. Czerwone linie wyznaczają ustawione maksymalne dopuszczalne limity.

Wykres może być przełączany pomiędzy krzywą przepływu a krzywą objętości przy pomocy klawisz '*TYP*'.

Klawisz 'Kan' umożliwia przełączanie się pomiędzy kanałami, które mogą pracować niezależnie.

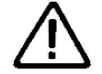

UWAGA: Klawisze Zielony i Czerwony Multi-Flo są nieaktywne w trybie wykresu.

## 2.2 Test Okluzji

Test okluzji symuluje zator w procesie infuzji. Większość pomp infuzyjnych ma zdolność wykrywania takiego zjawiska i prowadzi do włączenia alarmu. Test okluzji ma na celu sprawdzenie poprawności działania alarmu okluzji.

Z menu głównego wybierz wciśnij '*TEST*'. Wyświetlony zostanie ekran podsumowujący status kanałów.

| Menu Główne<br>Wykonaj Test | Podsumowanie<br>Kan Rodzaj Objętość Ciśnienie Przepływ Czas |
|-----------------------------|-------------------------------------------------------------|
| Zdalna Kontrola<br>Wyniki   | Manual                                                      |
| Ustawienia<br>Info          | 2 N/A                                                       |
|                             | 3 N/A                                                       |
| 10:26:09 20.10.2014         | 4 N/A                                                       |
| TEST WLEJ OSUSZ INFO        | ZAPISZ AUTO MANUAL                                          |

Przy użyciu przełącznika obrotowego podświetl wybrany kanał i wybierz '*MANUAL*' aby przejść do ekranu ustawień testu lub '*AUTO*' by wybrać tryb automatyczny z zapisem wyników do bazy danych.

Wyświetlony zostanie ekran z ustawieniami testu. Przy użyciu enkodera zaznacz Rodzaj Testu i wybierz Test Okluzji wciskając przełącznik obrotowy. Wyświetlony zostanie ekran parametrów tego testu.

| Ustawi                 | enia Okluzji   | Ustawienia Okluzji     |                |  |
|------------------------|----------------|------------------------|----------------|--|
| Wybrany Kanal:         | 1              | Wybrany Kanał:         | 1              |  |
| Rodzaj Testu:          | Test Okłuzji 👻 | Rodzaj Testu:          | Test Okłuzji 👻 |  |
| Typ Pompy:             | Automatyczna 🗸 | Typ Pompy:             | Manualna       |  |
| Górny Limit Ciśnienia: | 300 mmHg       | Górny Limit Ciśnienia: | 300 mmHg       |  |
| Dolny Limit Ciśnienia: | 200 mmHg       | Dolny Limit Ciśnienia: | 200 mmHg       |  |
| -                      |                | -                      |                |  |

Przy użyciu enkodera określ parametry testu: Typ pompy infuzyjnej

Górny limit ciśnienia Dolny limit ciśnienia

Zmiany parametrów dokonujemy wciskając enkoder w wybranym polu i obracając go do uzyskania żądanej wielkości. Ponowne wciśnięcie enkodera powoduje zapisanie parametru. Do wprowadzania wartości można również użyć klawiatury USB.

**UWAGA:** By zmienić jednostki ciśnienia zapoznaj się z rozdziałem 7.4

#### RODZAJ POMPY INFUZYJNEJ

Ustawienie parametru '*Manualna*' odnosi sie do pomp infuzyjnych nie wyposażonych w funkcje automatycznej redukcji okluzji. W takiej sytuacji zielony przycisk musi zostać naciśnięty jak tylko uruchomiony zostanie alarm.

Ustawienie parametru '*Automatyczna*' odnosi się do pomp infuzyjnych wyposażonych w funkcję automatycznej redukcji okluzji, w takiej sytuacji Multi-Flo wykrywa alarm okluzji gdy krzywa ciśnienia maleje po włączeniu alarmu.

Wciśnij 🗹 by zapisać ustawienia i przejść do testu okluzji , lub wciśnij 🗧 by wyjść bez zapisywania zmian.

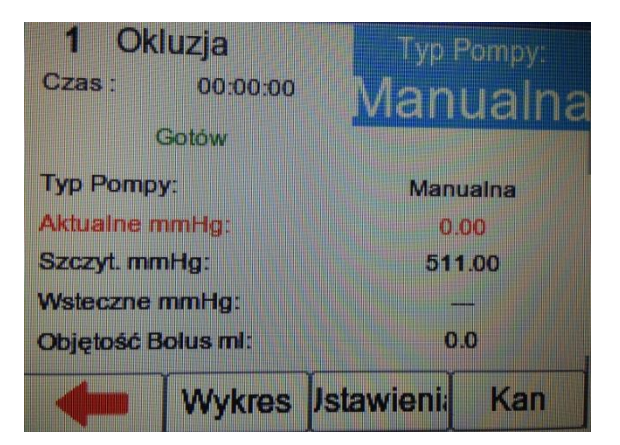

Wciśnij zielony przycisk 'START' by rozpocząć test.

Podczas testu przy pomocy przełącznika obrotowego można przełączać się pomiędzy parametrami w podświetlonym na niebiesko polu:

Typ pompy Aktualne ciśnienie mmHg Ciśnienie szczytowe mmHg Ciśnienie wsteczne mmHg Objętość bolus

**UWAGA:** Domyślna jednostka ciśnienia to mmHg. Jeśli chcesz zmienić jednostki ciśnienia zapoznaj się z rozdziałem 7.4. Objętość bolus to dodatkowa objętość dostarczona po wykryciu przez Multi-Flo okluzji.

Wciśnij '*Wykres*' by oglądać dostępne dla tego testu wykresy, '*Ustawienia*' by sprawdzić aktualne ustawienia testu oraz '*Kan*' by przełączać się pomiędzy kanałami, które mogą pracować niezależnie.

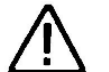

**Bezpieczeństwo** - Wciśnij czerwony przycisk STOP by w dowolnym momencie zatrzymać test.

## Wykres okluzji

| 1 Okluzja                | Typ Pommer   | Ciśnienie mmHg |          |          |
|--------------------------|--------------|----------------|----------|----------|
| Czas: 00:00:34           | Manualu      | 700 -          |          |          |
| Wciśnij Zielony Przycisk | Manuaina     | 600            |          | ~        |
| Typ Pompy:               |              | 400 -          |          |          |
| typ rompy.               | Manualna     | 300            |          |          |
| Aktualne mmHg:           | 283.00       | 200            |          |          |
| Szczyt. mmHg:            | 275.00       | 100 -          |          |          |
| Wsteczne mmHg:           | -            | 100            |          |          |
| Objętość Bolus ml:       | 0.0          |                | 00.00.20 | 00.01.00 |
| Wykres Js                | tawienia Kan |                | Тур      | Kan      |

Z ekranu testu wybierz '*Wykres*' aby oglądać wykres ciśnienia w czasie. Klawisz '*Kan*' umożliwia przełączanie się pomiędzy kanałami, które mogą pracować niezależnie.

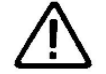

UWAGA: Klawisze Zielony i Czerwony Multi-Flo są nieaktywne w trybie wykresu.

## 2.3 Analgezja kontrolowana przez pacjenta (Test PCA)

Test PCA określa dodatkową objętość leku dostarczaną pacjentowi poza ustaloną stałą dawką. Dodatkowa objętość zwana często BOLUS jest bezpieczną wartością w poprawnie ustawionej pompie infuzyjnej.

Z menu głównego wciśnij 'TEST'. Wyświetlony zostanie ekran podsumowujący status kanałów.

|                                            | Menu | Główne |                    | Kan   | Podrat | Podsu  | Imowanie         |   |       |
|--------------------------------------------|------|--------|--------------------|-------|--------|--------|------------------|---|-------|
| Wykonaj Test<br>Zdalna Kontrola<br>Wyraiki |      | 1      | Przepływ<br>Manual | 0.000 | -16.00 | O.00   | W Czas<br>Gotowy |   |       |
| Ustawien<br>Info                           | ia   |        |                    | 2     | N/A    | -      | -                | - |       |
| 10:26:09 20.10.2014                        |      |        | з                  | N/A   | -      |        |                  |   |       |
|                                            |      | 4      | N/A                | -     |        |        | -                |   |       |
| TEST                                       | WLEJ | osusz  | INFO               | K     |        | ZAPISZ | AUTO             | M | ANUAL |

Przy użyciu przełącznika obrotowego podświetl wybrany kanał i wybierz '*MANUAL*' aby przejść do ekranu ustawień testu lub '*AUTO*' by wybrać tryb automatyczny z zapisem wyników do bazy danych.

Wyświetlony zostanie ekran z ustawieniami testu. Przy użyciu enkodera zaznacz Rodzaj Testu i wybierz Test PCA wciskając przełącznik obrotowy. Wyświetlony zostanie ekran parametrów tego testu.

|                                  | Usta | wienia PC/          | 4  |  |       |
|----------------------------------|------|---------------------|----|--|-------|
| Wybrany Kana                     | ıd:  |                     | 1  |  |       |
| Rodzaj Testu:<br>Przepływ Podst. |      | Test PCA 20.00 ml/h |    |  |       |
|                                  |      |                     |    |  | Czas: |
| Bolus Limit:<br>Gómy:<br>Dolny:  |      | 5.0 ml              |    |  |       |
|                                  |      | 10%                 |    |  |       |
|                                  |      | 10%                 |    |  |       |
|                                  |      |                     | 57 |  |       |

Przy użyciu enkodera określ parametry testu:

Przepływ podstawowy Czas testu Objętość Bolus Limity Górny i Dolny

Zmiany parametrów dokonujemy wciskając enkoder w wybranym polu i obracając go do uzyskania żądanej wielkości. Ponowne wciśnięcie enkodera powoduje zapisanie parametru. Do wprowadzania wartości można również użyć klawiatury USB.

**UWAGA:** Ustawienia wartość stałej dawki leku służy do określenia dodatkowej objętości BOLUS, dlatego jej niepoprawne ustawienie może prowadzić do niedokładnego pomiaru wartości BOLUS.

Wciśnij 🗹 by zapisać ustawienia i przejść do testu PCA , lub wciśnij 🗧 by wyjść bez zapisywania zmian.

| 1 PCA<br>Uptyneto:<br>Pozostało | Gotowy<br>00:05:00 | Chwilowy ml/h<br>Objęt. calk. ml | 0.000   |
|---------------------------------|--------------------|----------------------------------|---------|
| Bolus                           |                    |                                  | Średnia |
| Objętość ml                     | _                  |                                  | 0.00    |
| Przepływ mił<br>Czas sek        | n                  | -                                | 0.000   |
| <b>4</b>                        | Wykres             | Jstawieni:                       | Kan     |

Ustaw badaną pompę infuzyjną na takie same parametry jak tester. Wciśnij zielony przycisk 'START' by rozpocząć test.

Podczas testu PCA wciśnij przycisk Bolus na badanej pompie infuzyjnej by wyzwolić dawkę Bolus. Każda indywidualna dawka zostanie zarejestrowana wskazując objętość ml, przepływ ml/h oraz czas. Wyliczana jest również wartość średnia ze wszystkich zmierzonych dawek Bolus.

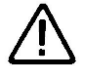

**Bezpieczeństwo** - Wciśnij czerwony przycisk 'STOP' by w dowolnym momencie zatrzymać test.

Wciśnij '*Wykres*' by oglądać dostępne dla tego testu wykresy, '*Ustawienia*' by sprawdzić aktualne ustawienia testu oraz '*Kan*' by przełączać się pomiędzy kanałami, które mogą pracować niezależnie.

#### Wykres Testu PCA

| 1 PCA         |          | Chwil   | owy mi/h | 0.000   | Przepływ |          |               |              |
|---------------|----------|---------|----------|---------|----------|----------|---------------|--------------|
| Uplynelo:     | 00:03:26 | Obiet   |          | 0.000   | 00       |          |               |              |
| Pozostalo     | 00:01:34 | Objęt   | . can. m | 3.21    | 00 -     | h        | h             |              |
| Bolus         | 3        | 2       | 1        | Średnia | 00 -     | A A      | le l          | 4            |
| Objętość ml   | 0.957    | 0.858   | 0.915    | 0.910   | 00       |          |               | 1            |
| Przepływ ml/h | 287.1    | 308.9   | 329.4    | 308.5   |          | (        |               |              |
| Czas sek      | 12       | 10      | 10       | 10      | 00:00:00 | 00:01:00 | 00:02:00 00:0 | 3:00 00:04:0 |
| -             | Wykre    | s Jstav | vieni    | Kan     | -        |          | Тур           | Kan          |

Z ekranu testu wybierz '*Wykres*' aby przeglądać krzywą z wynikami w czasie rzeczywistym. Wykres może być przełączany pomiędzy krzywą przepływu a krzywą objętości przy pomocy klawisz '*TYP*'.

Klawisz 'Kan' umożliwia przełączanie się pomiędzy kanałami, które mogą pracować niezależnie.

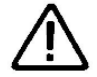

UWAGA: Klawisze Zielony i Czerwony Multi-Flo są nieaktywne w trybie wykresu.

## 2.4 Zapis wyników testu manualnego

Po zakończeniu testu wciśnij przycisk **formacja by powrócić do ekranu podsumowującego gdzie** pokazane będą końcowe wyniki i czas testu oraz informacja o gotowości do wykonania kolejnego testu (Gotowy).

|     |        | Podst    | umowani   | e             | Szc            | zegóły Wpisu |
|-----|--------|----------|-----------|---------------|----------------|--------------|
| Kan | Rodzaj | Objętość | Ciśnienie | Przepływ Czas | Kanał:         |              |
| (1  | Manual | 1.229    | 14.00     | 113.47 Gotowy | ID:            |              |
| 2   | N/A    | -        |           |               | Producent:     |              |
| 3   | N/A    | -        |           |               | Model:         |              |
|     |        |          |           |               | Numer Seryjny: |              |
| 4   | N/A    | -        |           | - 17          | Status:        | Dobry        |
|     |        | ZAPISZ   | AUT       | D MANUAL      |                |              |

Zaznacz wybrany kanał i wciśnij klawisz ZAPISZ (F2) by zachować wyniki testu. Można teraz dodać informacje o badanym urządzeniu takie jak:

ID Producent Model Numer Seryjny Status

Wciśnij F4 by przypisać wyniki do badanego urządzenia. Wyświetlone zostanie okno dialogowe potwierdzające zapis. Wybierz 'OK' przy pomocy en kodera by powrócić do okna podsumowującego status kanałów.

| Szcz           | zegóły Wpisu |              | Szczegóły Wpisu |
|----------------|--------------|--------------|-----------------|
| Kanał:         | 1            | Kanał:       | Zapisz wpis     |
| ID:            | 135          | ID:          |                 |
| Producent:     |              | Producent:   | Wpis zapisany   |
| Model:         |              | Model:       | Ok              |
| Numer Seryjny: | 001          | Numer Seryjr |                 |
| Status:        | Dobry        | Status:      | Dobry           |
|                |              |              |                 |

# 3. Tryb automatyczny

Tryb automatyczny pozwala użytkownikowi wybrać sekwencje pomiarową, która wykona zdefiniowane wcześniej testy oparte o wprowadzone limity. Wyniki są na koniec testu zapisywane do przyszłego wykorzystania. Jak przeglądać lub przesyłać wyniki opisano w rozdziale 5.

| Menu Główne<br>Wykonaj Test<br>Zdalna Kontrola<br>Wyniki | Podsumowanie<br>Kan Rodzaj Objętość Ciśnienie Przepływ Czas<br>Przepływ 0.000 -16.00 0.00 Gotowy<br>Manual |
|----------------------------------------------------------|----------------------------------------------------------------------------------------------------|
| Ustawienia<br>Info                                       | 2 N/A                                                                                                    |
| 10:26:09 20.10.2014                                      | 4 N/A                                                                                                    |
| TEST WLEJ OSUSZ INFO                                     | ZAPISZ AUTO MANUAL                                                                                         |

Do trybu automatycznego wchodzimy wciskając z menu głównego '*TEST* (F1) i dalej '*AUTO*' (F3). Pojawia się okno szczegółów wpisu.

Wprowadzamy przy pomocy enkodera (wciśnij by wprowadzić znak), skanera kodów lub klawiatury USB (klawisz Enter nie jest wymagany) numer ID badanego urządzenia.

|                | Szczegóły Wpisu |
|----------------|-----------------|
| Kanał:         | 1               |
| ID:            | 120             |
| Protokół:      | SEKWENCJA_1     |
| Producent:     |                 |
| Model:         |                 |
| Numer Seryjny: | 12354           |
| -              |                 |

Jeśli korzystasz ze skanera kodów kreskowych upewnij się, że jest on sparowany z Rigel Multi-Flo (patrz rozdział 6). Kiedy skaner jest gotów w polu ID pojawi się słowo OK.

UWAGA: Rigel Multi-Flo wspiera tylko skaner kodów Seaward 339A923.

Następnie podświetl pole 'Protokół' i wybieraj z dostępnych sekwencji pomiarowych. Jak tworzyć sekwencje opisano w rozdziale 3.2.

Dalej można podać dane badanego urządzenia.

Po wprowadzeniu wszystkich wymaganych informacji wciśnij przycisk *s* by zatwierdzić i przejść do wykonywania pierwszego testu w sekwencji.

Poniższa procedura wyjaśnia ustawienia i wykonanie automatycznej sekwencji testu. W naszym przykładzie użyjemy sekwencji 'SEKWENCJA\_1' stworzonej w rozdziale 3.2. Pierwszym testem w tej sekwencji jest Test przepływu.

| 1 Przepł       | yw       | Średn         | i ml/h: |
|----------------|----------|---------------|---------|
| Upłyneło:      | 00:02:52 | 96            | 94      |
| Pozostało: (   | 00:07:08 |               |         |
| Średni mi/h:   | 96.94    |               |         |
| Szczyt. ml/h:  | 102.36   | Bląd średni % | -3.1    |
| Chwilowy ml/h: | 100.60   | Objętość ml:  | 4.63    |
| Min ml/h:      | 77.89    | mmHg          | -7.00   |
| <b>—</b> V     | Vykres   |               |         |

Po pozytywnym zakończeniu tego testu wyświetlony zostanie na niebiesko komunikat 'Zakończony' a tester przejdzie do kolejnego kroku sekwencji – Testu Użytkownika, który jest instrukcją dla użytkownika by zmienić wartość przepływu.

| 1 Przep       | ływ            | Średni        | i ml/h: | Test Użytkownika    |
|---------------|----------------|---------------|---------|---------------------|
| Pozostało:    | 00:00:00       | 20.           | 19      | Ustaw przepływ 20mi |
| Szczyt. mi/h: | 20.19<br>21.24 | Błąd średni % | 0.9     |                     |
| Chwilowy ml/h | 20.03          | Objętość ml:  | 5.05    |                     |
| Min mVh:      | 19.49          | mmHg          | 0.00    |                     |
| -             | Wykres         | T             |         | <b>+</b> × <b>7</b> |

Dla testu użytkownika wciśnięcie klawisza '*F4*' lub zielonego klawisza '*Start*' powoduje kontynuowanie sekwencji. Wciśnięcie czerwonego klawisza '*Stop*' oznacza, że test ten nie może być wykonany prawidłowo. W takiej sytuacji wyświetlone zostanie menu błędu (więcej rozdział 3.1).

W następnym kroku wykonywany jest kolejny test przepływu dla wartości zdeklarowanej w poprzednim teście użytkownika.

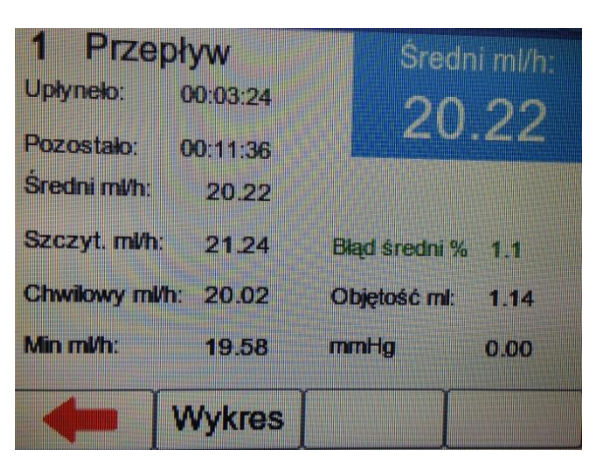

Kolejny krok w naszej sekwencji to Test PCA.

| 1 PCA         | 00.00.07 | Chwil  | owy mi/h | 11.36   |
|---------------|----------|--------|----------|---------|
| Pozostalo     | 00:02:37 | Objęt. | caik. mi | 2.46    |
| Bolus         |          | 2      | 1        | Średnia |
| Objętość ml   | -        | 0.968  | 0.995    | 0.982   |
| Przepływ mi/h | -        | 248.9  | 255.9    | 252.4   |
| Czas sek      |          | 14     | 14       | 14      |
| -             | Wykres   | •      |          |         |

Podczas tego testu użytkownik musi wcisnąć klawisz Bolus na badanej pompie infuzyjnej by dostarczyć dodatkową dawkę. Po zakończeniu wyświetlony zostanie na niebiesko komunikat 'Zakończony'.

Kolejnym testem będzie test Okluzji.

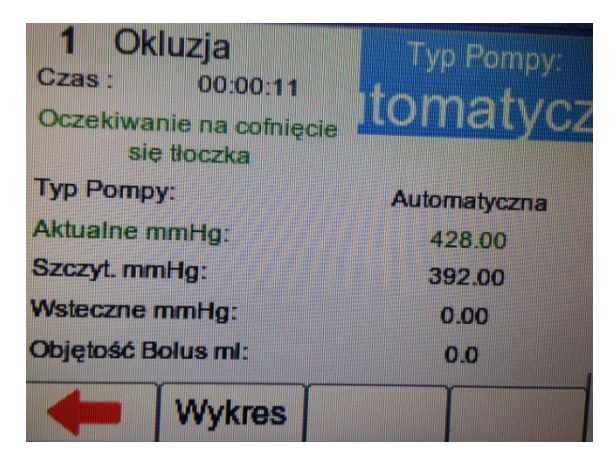

Dla testów pomp manualnych użytkownik musi wcisnąć zielony przycisk '*Start*' w momencie włączenia się alarmu okluzji na badanej pompie. Po zakończeniu tego testu ponownie wyświetlony zostanie komunikat '*Zakończony*' a Multi-Flo przejdzie do ekranu podsumowującego status kanałów z informacją o zapisie wyników i końcu sekwencji. Kanały oznaczone na podsumowaniu jako '*Gotowy*' są gotowe do przeprowadzenia kolejnego testu.

| Kan |                    | Podsur             | nowanie            |                 |                  |
|-----|--------------------|--------------------|--------------------|-----------------|------------------|
| 1   | Użytkown<br>Manual | Objętości<br>0.000 | Ciśnienie<br>15.00 | Przepły<br>0.00 | w Czas<br>Gotowy |
| 2   | N/A                |                    | -                  | -               | -                |
| 3   | N/A                |                    |                    | -               |                  |
| 4   | N/A                |                    |                    | -               | -                |
| K   | <b>z</b>           |                    | AUTO               | MA              | NUAL             |

## 3.1 Menu Błędu

Podczas wykonywania sekwencji testu może ona zostać przerwana lub anulowana. Wciśnij czerwony przycisk '*Stop*'.

Jeśli jakiś test w sekwencji nie zostanie zakończony pomyślnie użytkownik również ma kilka dostępnych opcji zależnych od przyczyn niepowodzenia. Menu błędu daje użytkownikowi możliwość:

| Powtór<br>Powtór<br>Następ<br>Zakońc<br>Przerwi | Przenwij / I<br>z Test<br>z Protokół<br>ny Test<br>z Protokół<br>j Protokół | Menu Biędu |          |
|-------------------------------------------------|-----------------------------------------------------------------------------|------------|----------|
| Powtórz                                         | Następny                                                                    | Zakończ    | Przerwij |
| Test                                            | Test                                                                        | Protokół   | Protokół |

Powtórz Test – powtórzone zostanie wykonywanie ostatniego testu Powtórz Protokół – rozpoczyna od nowa całą sekwencję pomiarową Następny Test – pomija aktualny test przechodząc do kolejnego (wyniki pominiętego testu nie zostaną zapisane)

Zakończ Protokół – zatrzymuje sekwencje i zapisuje wyniki

Przerwij Protokół - kończy wykonywanie sekwencji bez zapisu uzyskanych wyników

## 3.2 Sekwencje Testu

#### 3.2.1 Tworzenie sekwencji testu

Z menu głównego wybierz 'Ustawienia' i dalej 'Sekwencje Testu'.

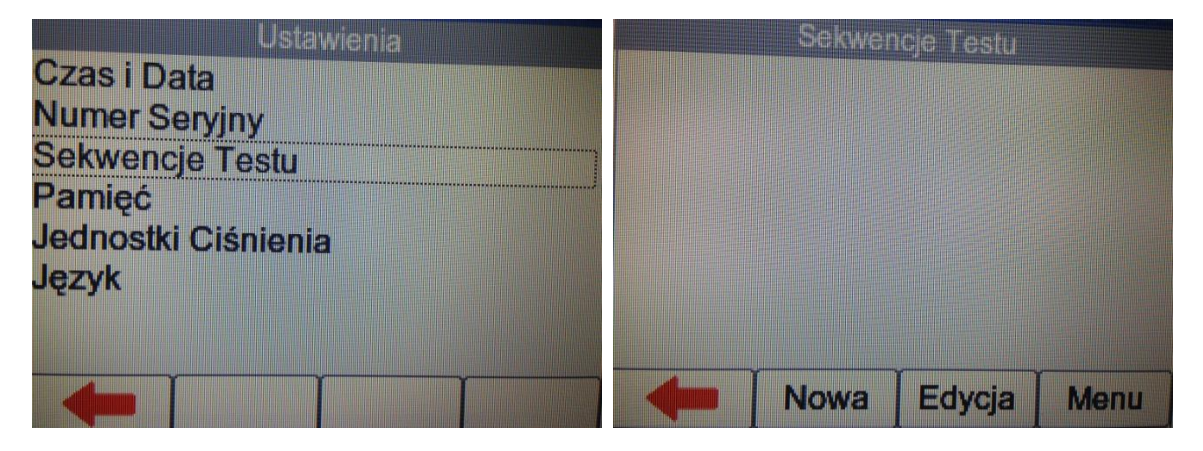

Wybierz '*Nowa*'(F2) aby utworzyć nową sekwencję i nadaj jej nazwę. Wykorzystaj do tego enkoder lub klawiaturę USB. Dla tego przykładu stworzymy sekwencję SEKWENCJA\_1. Wciśnij '*Układ*' by zmienić układ klawiatury z QWERTY na ABCD.

| Wprowadź    | nową r | nazwę s | ekwen | ji     |
|-------------|--------|---------|-------|--------|
| SEKWENCJA 1 |        |         |       |        |
| 0 1 2 3     | 3 4    | 5 6     | 7 8   | 9      |
| QWEF        | T      | YU      | 1 0   | P      |
| ASD         | FG     | НЈ      | K     |        |
| ZXC         | VE     | S N     | м,    |        |
|             | Spa    | cja     |       |        |
| ZIELONY: OK |        | CZER    | WONY: | Anuluj |
| Wstaw Us    | uń 丨   | Shift   | U     | dad    |

Wciśnij zielony przycisk by zatwierdzić lub czerwony by anulować. Nowa sekwencja powinna się teraz pojawić w oknie sekwencje testu.

|        | Sekwen | cje Testu |      |
|--------|--------|-----------|------|
| SEKWEN | VCJA_1 |           |      |
|        |        |           |      |
|        |        |           |      |
|        |        |           |      |
| 2-1 T  | Nowa   | Educia    | Lanu |

Wciśnij 'Edycja' F3 by otworzyć utworzoną sekwencję do edycji.

|              | <b>4</b> | /staw E  | idytuj | Menu |
|--------------|----------|----------|--------|------|
| GENTRENCJA   |          |          |        |      |
| GENTRENCJA   |          |          |        |      |
| GENTRENUJA_I |          |          |        |      |
|              |          | GERVVENC | JA_1   |      |

Pojawi się okno edycji sekwencji z jej nazwą w górnej części ekranu. Można ją teraz edytować by zawierała potrzebne nam testy. Wciśnij '*Wstaw*' F2 by dodać do sekwencji wybrany test.

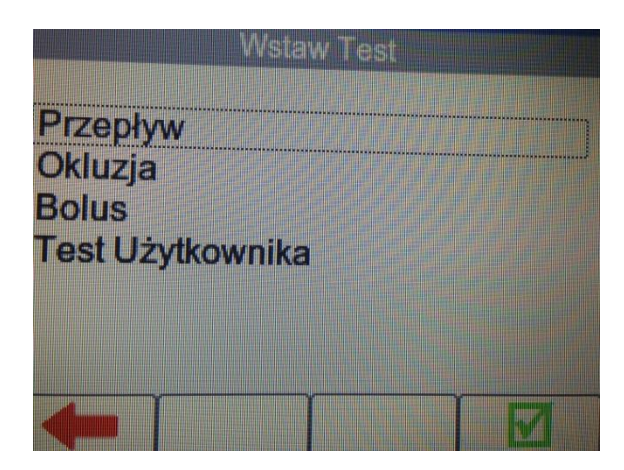

Podświetl żądany test (w naszym przypadku Przepływ) i zatwierdź wciskając enkoder lub przycisk

|           | SEKWEN   | CJA_1 |      |
|-----------|----------|-------|------|
| 1: Test F | rzepływu |       |      |
|           |          |       |      |
|           |          |       |      |
|           |          |       |      |
|           | Wetaw    |       | Monu |

Powtórz ten krok aż wszystkie wymagane testy zostaną dodane do sekwencji. Dodatkowe testy dodajemy zaznaczając pozycję, tester doda test **poniżej** zaznaczenia.

|         | SEKWE     | NCJA_1 |      |
|---------|-----------|--------|------|
| 1: Test | Przepływu | r      |      |
| 2: Test | Użytkowni | ka     |      |
| 3: Test | Przepływu |        |      |
| 5: Test | Okluzji   |        |      |
| 6: Test | Jżytkowni | ka     |      |
| 6       | Wstaw     | Edytuj | Menu |

#### Edycja pojedynczego testu

Pojedynczy test w sekwencji może być teraz edytowany by zawierał wymagane przez nas parametry. Skonfigurowany test może zostać również skopiowany i wklejony za pomocą opcji znajdujących się pod przyciskiem '*Menu*'.

|           | SEKWE          | NCJA_1 |      |
|-----------|----------------|--------|------|
|           | _              |        |      |
| 1: Test   | rzepływu       |        |      |
| 2: Test   | Jzytkowni      | ka     |      |
| 3: Test   | rzepływu       |        |      |
| 4: Test I | PCA            |        |      |
| 5: Test 0 | <u>Jkluzji</u> |        |      |
| 6: Test   | Jzytkowni      | ka     |      |
|           |                |        |      |
|           | Wstaw          | Edytuj | Menu |

Edytuj poszczególny test wciskając przycisk 'Edytuj' F3.

|              | Jstawienia Te | estu Przepływu  |   |
|--------------|---------------|-----------------|---|
| Ciśnienie ws | iteczne:      | 0 mmHg          |   |
| Próbkowani   | 8:            | 30sek           |   |
| Czas:        | Og            | 10min Osek      |   |
| Typ Limitu:  |               | Przepływ Średni | - |
| Limit: 100.0 | 0 Gómy: 10 %  | Dolny: 10 %     |   |
| +            |               |                 |   |

Kiedy żądane parametry testu zostaną ustawione wciśnij klawisz System by zatwierdzić.

UWAGA: By zmienić jednostki ciśnienia patrz rozdział 7.4

#### Wstawianie Testu Użytkownika

Test użytkownika może zostać wstawiony w dowolnym miejscu sekwencji i może stanowić instrukcje dla osoby wykonującej test. Wybierz '*Test Użytkownika*' i wciśnij '*Edytuj*'.

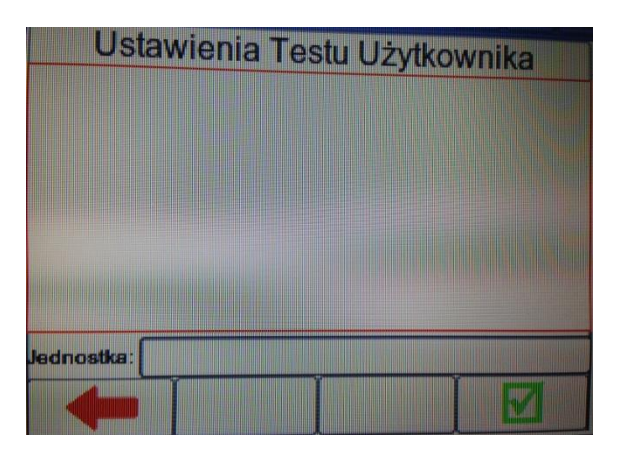

Jeśli test użytkownika wymaga wprowadzenia jakiś danych liczbowych, można również dodać do nich jednostki np. Stopnie Celsjusza, Waty itp. Zatwierdź wszystkie wprowadzone informacje przyciskiem

| Wprowadzanie Danych          | Ustawienia Testu Użytkownika                                                                                    |
|------------------------------|----------------------------------------------------------------------------------------------------|
| Ostaw przepływ 20ml          | Ustaw przeplyw 20ml                                                                                             |
| 0 1 2 3 4 5 6 7 8 9          |                                                                                                    |
| QWERTYUIOP                   |                                                                                                    |
| ASDFGHJKL                    |                                                                                                    |
| ZXCVBNM,.                    | and the state of the second second second second second second second second second second second second second |
| Spacja                       |                                                                                                    |
| ZIELONY: OK CZERWONY: Anuluj | Jednostka:                                                                                                    |
| Wstaw Usuń Shift Układ       |                                                                                                    |

#### Zapis sekwencji

Kiedy sekwencja została już ustawiona do naszych potrzeb wciśnij klawisz z ekranu edycji sekwencji i zachowaj wpis wciskając enkoder na przycisku '*Tak*'. Nowa sekwencja została dodana do biblioteki.

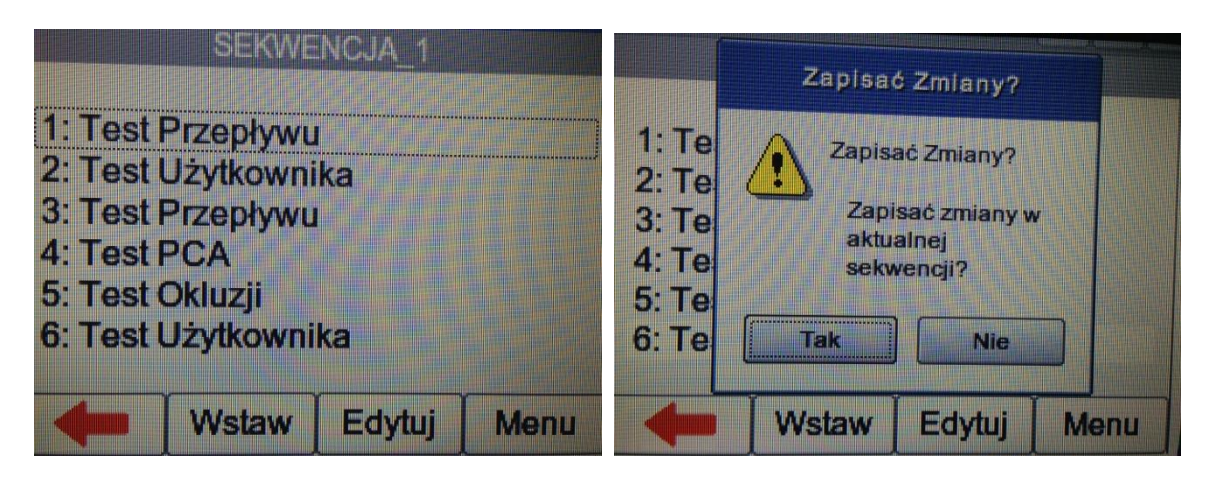

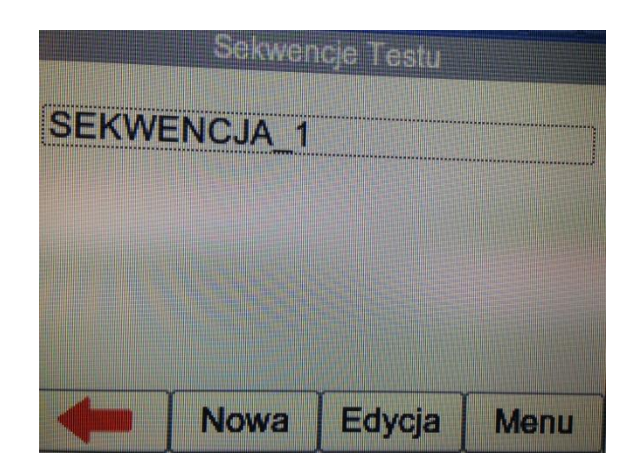

3.2.2 Widok kopiowanie i zmiana nazwy sekwencjiZ menu sekwencji testu zaznacz wybraną sekwencję i wciśnij '*Edycja*'. Z tego poziomu możemy zobaczyć wszystkie testy w sekwencji i edytować dowolny test wciskając 'Edytuj' lub 'Menu' by kopiować lub usunąć test z sekwencji.

| Sekwencje Testu<br>SEKWENCJA_1     | SEKWENCJA_1<br>1: Test Przepływu<br>2: Test Użytkownika<br>3: Test Przepływu<br>4: Test PCA<br>5: Test Okluzji<br>6: Test Użytkownika |      |
|------------------------------------|----------------------------------------------------------------------------------------------------|------|
| Nowa Edycja Menu<br>Kopiuj<br>Usuń | Wstaw Edytuj                                                                                                    | Menu |
| Kopiuj                             | Usuń                                                                                                    |      |

Aby skopiować, usunąć lub zmienić nazwę całej sekwencji testów należy z ekranu Sekwencji testu wybrać 'Menu' F4.

| Sekwencje Testu |         |        | SEKWENCJA_1 |        |          |      |       |
|-----------------|---------|--------|-------------|--------|----------|------|-------|
| SEKW            | ENCJA 1 |        |             | Kopiuj |          |      |       |
|                 |         |        |             | Usuń   |          |      |       |
|                 |         |        |             | Nazwa  |          |      |       |
|                 |         |        |             |        |          |      |       |
|                 |         |        |             |        |          |      |       |
|                 |         |        |             |        |          |      |       |
|                 | T Maura |        |             |        | [ Kaning | r    | Y     |
| Nord I          | Nowa    | Edycja | Menu        |        | Kopiuj   | Usun | Nazwa |

Kopiuj – aby skopiować sekwencję testu Usuń – aby usunąć sekwencję testu Nazwa – aby zmienić sekwencję testu

Skopiowana sekwencja pojawi się na liście z końcówką \_N gdzie N to kolejna liczba zależna od ilości sekwencji o tej samej nazwie. Wszystkie skopiowane sekwencje mogą być edytowane.

Usunięcie sekwencji usuwa ją z pamięci Rigel Multi-Flo.

# 4. Zdalna kontrola

Rigel Multi-Flo może być obsługiwany z poziomu komputera z zainstalowaną aplikacją Rigel Med-eBase 2.4 lub nowszą. Zdalna kontrola pozwala użytkownikowi kontrolować oraz ustawiać parametry sekwencji z poziomu komputera podłączonego z testerem kablem USB. Podłącz kabel USB pomiędzy komputerem a testerem.

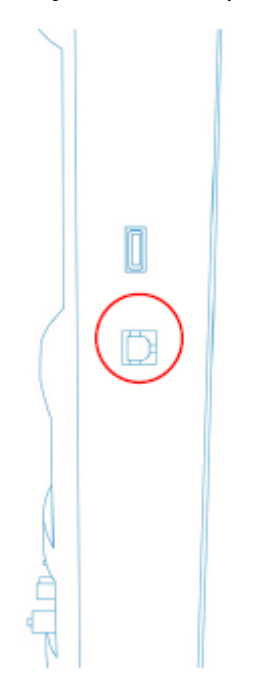

Włącz Multi-Flo i zaczekaj na pojawienie się głównego menu. Upewnij się, że zainstalowane oprogramowanie Med-eBase jest w wersji 2.4 lub nowszej. Do trybu zdalnej kontroli wchodzimy wybierając opcję 'Zdalna Kontrola' z menu głównego.

| Menu Główne<br>Wykonaj Test<br>Zdalna Kontrola | Zdalna Kontrola<br>KanRodzaj ObjętośćCiśnienie Przepływ Czas |
|------------------------------------------------|--------------------------------------------------------------|
| Wyniki<br>Ustawienia<br>Info                   | 1 Przepływ0.00 7.00 0.00 Gotowy<br>2 N/A – – – –             |
| 14:31:01 20.10.2014                            | <sup>3</sup> N/A                                             |
| TEST WLEJ OSUSZ INFO                           |                                                              |

Po wybraniu zdalnej kontroli należy z poziomu oprogramowania Med-eBase wybrać menadżera zdalnej kontroli by obsługiwać tester.

Uruchom Med-eBase na komputerze, połączenie powinno zostać zestawione automatycznie przy wcześniejszym połączeniu kablem. Podczas pierwszego połączenia niezbędne jest zainstalowanie '*Gadget Serial Driver*' na komputerze. Szczegóły opisano w instrukcji oprogramowania Med-eBase rozdział 10.1.

**UWAGA:** Multi-Flo musi być w trybie Zdalnej Kontroli przed próbą podłączenia do komputera ponieważ sterowniki Gadget Serial Driver tylko wtedy są aktywne.

Dla pełnej funkcjonalności zdalnej kontroli zapoznaj się z instrukcją oprogramowania Med-eBase. Podczas testów wciśnięcie czerwonego przycisku 'Stop' powoduje przerwanie wszystkich

aktywnych testów. Alternatywnie wciśnięcie **e powoduje wyjście z trybu zdalnej kontroli i** powrót do menu głównego.

# 5. Wyniki

Zapisane wyniki testów mogą być przeglądane oraz przesyłane do i z komputera tak jak i Sekwencje testów.

Wciśnij przycisk 'Wyniki' z menu głównego aby wejść do menu danych.

| Menu Główne<br>Wykonaj Test                     |          |            |                                         | Menu Wyników |       |          |    |
|-------------------------------------------------|----------|------------|-----------------------------------------|--------------|-------|----------|----|
| Zdalna Kontrola<br>Wyniki<br>Ustawienia<br>Info |          |            | Widok<br>Transfer<br>Bluetooth Ulubione |              |       |          |    |
|                                                 |          |            |                                         |              |       |          |    |
|                                                 | 14:32:00 | 20.10.2014 |                                         |              |       |          |    |
| TEST                                            | WLEJ     | OSUSZ      | INFO                                    |              | Widok | Transfer | ВТ |

Dostępne są opcje:

Widok (patrz rozdział 5.1) Transfer (patrz rozdział 5.2) Bluetooth Ulubione (patrz rozdział 6)

## 5.1 Przeglądanie wyników

Zapisane wyniki zarówno testów automatycznych jak i manualnych mogę być przeglądane po wybraniu opcji '*Widok*' z Menu Wyników jak pokazano na rysunku poniżej.

|   | Zobacz Wyniki |            |          |        |  |  |  |
|---|---------------|------------|----------|--------|--|--|--|
|   | Wpis          | Data       | Sta      | itus   |  |  |  |
| 1 | 120           | 20.10.2014 | Dobry    |        |  |  |  |
| 2 | 135           | 20.10.2014 | Dobry    |        |  |  |  |
| 3 | SAMSO         | 21.05.2014 | Dobry    |        |  |  |  |
|   |               |            |          |        |  |  |  |
|   |               |            |          |        |  |  |  |
|   |               |            |          |        |  |  |  |
|   |               | Widok      | Transfer | Sortuj |  |  |  |

Wyniki mogą być sortowane po wciśnięciu przycisku 'Sortuj' F4 według:

Wpis

Data (rosnąco lub malejąco)

Z menu 'Zobacz Wyniki' rezultaty badania, sekwencja testu oraz testu w sekwencji mogą być przeglądane po wybraniu opcji '*Widok*' lub przesłane do komputera po wybraniu '*Transfer*'. Aby przeglądać wyniki zaznacz enkoderem wybrany wpis i wciśnij go lub przycisk '*Widok*'.

| Szczegóły Wpisu |            |        | Wynik Testu PCA |              |               |                |
|-----------------|------------|--------|-----------------|--------------|---------------|----------------|
| ID:             | 135        |        | Ob              | jętość ml: 3 | 849 (         | Czas: 00:05:00 |
|                 | 20 40 20   | _      |                 | Objętość     | Przepływ      | Czas           |
| Testowano:      | 12:19:28   | 14     | 1               | 0.995        | 255.857       | 00:00:14       |
| Sekwencja       |            |        | 2               | 0.968        | 248.914       | 00:00:14       |
| Testu:          |            |        | 3               | 0.983        | 272.215       | 00:00:13       |
|                 |            |        | Do              | bry          |               |                |
|                 | Wyniki Sel | k Usuń |                 | <b>-</b>     | <b>Vykres</b> |                |

Szczegółowe wyniki testów możemy przeglądać po wybraniu '*Wyniki*', użyta sekwencja jest widoczna po wybraniu '*Sek*' a usuniecie wyników następuje po wciśnięciu '*Usuń*'.

## 5.2 Transfer danych

Rigel Multi-Flo umożliwia przesyłanie danych do i z komputera. Z menu wyników wybierz '*Transfer*' F3 by przejść do okna przesyłania.

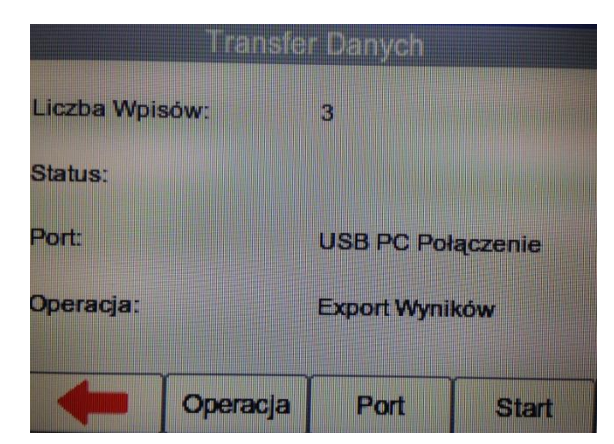

Zmieniaj format przesyłanych danych klawiszem 'Operacja' pomiędzy:

Eksport Wyników Eksport CSV Podsumowanie Eksport Sekwencji Import Wyników Import Sekwencji

Zmieniaj metodę transferu danych przyciskiem 'Port' pomiędzy:

USB PC Połączenie USB Pamięć Bluetooth

Kiedy przesyłamy dane do lub z testera ostatni plik zawiera wszystkie poprzednie wyniki lub sekwencje zapisane w pamięci Rigel. Z tego powodu należy przesyłać tylko ten jeden plik do komputera lub Med-eBase.

Plik wyników ma format Results\_DATE\_TIME.sss gdzie DATE to data w formacie DDMMRRRR a TIME to czas w formacie GGMMSS.

Plik sekwencji ma format Sequences\_DATE\_TIME.sss gdzie DATE to data w formacie DDMMRRRR a TIME to czas w formacie GGMMSS.

**UWAGA:** Kiedy przesyłasz dane do Rigel Multi-Flo upewnij się, że tylko właściwy plik znajduje się na pamięci USB lub dysku wymiennym ponieważ Multi-Flo nie potrafi odróżnić pliku sekwencji od wyników gdyż oba mają takie same rozszerzenie rmfl.

Jeśli znajdą się tam pliki różnych typów wyświetlony zostanie na Multi-Flo komunikat *Niewłaściwy format Plików* ponieważ tester będzie próbował importować wszystkie pliki o tym rozszerzeniu traktując je wszystkie jako jeden typ.

## 5.3 Eksport wyników

Dane zapisane w testerze mogą zostać przesłane do komputera w kilku różnych formatach opisanych powyżej. Z menu głównego wybierz '*Wyniki*' i dalej '*Transfer*'. Aby przesłać wyniki z testera operacja musi być ustawiona na '*Export*'. Żeby przesłać dane w formacie tekstowym wybierz '*Export CSV Podsumowanie*'.

| Transfer Danych |          |              |       | Transfer Danych |                             |  |
|-----------------|----------|--------------|-------|-----------------|-----------------------------|--|
| Liczba Wpis     | ów:      | 3            |       | Liczba Wpisów:  | 3                           |  |
| Status:         |          |              |       | Status:         |                             |  |
| Port:           |          | USB Pamięć   |       | Port:           | USB PC Połączenie           |  |
| Operacja:       |          | Export Wynil | ków   | Operacja:       | Eksport CSV<br>Podsumowanie |  |
| 4-              | Operacja | Port         | Start |                 | ja Port Start               |  |

#### 5.3.1 Kabel USB

Kiedy właściwa operacja oraz port zostały ustawione wciśnij '*Start*' by rozpocząć przesyłanie. Pojawi się okno transferu z przyciskiem '*OK*' po zatwierdzeniu którego dane zostaną przesłane.

| Tran                                                | isfer Danych   | Transfer Gotowy                                                                                                    |  |  |
|-----------------------------------------------------|----------------|----------------------------------------------------------------------------------------------------|--|--|
| Liczba Wpisów:<br>Status:                           | 3              | Wyniki gotowe do kopiowania.<br>Podłącz tester do komputera kablem USB i<br>skopiuj wynikiz dysku wymiennego, który się<br>pojawi |  |  |
| Port: USB PC Połączenie<br>Operacja: Export Wyników |                | ()                                                                                                    |  |  |
| Operad                                              | oja Port Start | Operacja Port Start                                                                                                    |  |  |

Jeśli przesyłamy dane do Pamięci USB zostają one od razu skopiowane, jeśli używamy połączenia kablem USB na komputerze pojawi się wymienny dysk zawierający nasze wyniki. Możemy go przeglądać z poziomu eksploratora Windows.

**UWAGA:** Przy przesyłaniu danych do Med-eBase to oprogramowanie inicjuje proces przesyłania danych gdy tester znajduje się w trybie gotowości do przesłania

Szczegółowy opis przesyłania danych do oprogramowania Med-eBase opisano w instrukcji oprogramowania.

Przesłane dane mogą zostać zapisane na dysku lub przesłane do innego urządzenia Multi-Flo.

#### 5.3.2 Pamięć USB

Jeśli chcemy przesłać dane do pamięci USB należy ją podłączyć do Multi-Flo przed wciśnięciem przycisku 'Start'.

| Trans          | fer Danych     | Transfer Zakończony                     |  |  |
|----------------|----------------|-----------------------------------------|--|--|
| Liczba Wpisów: | 3              | Wyniki zostały skoniowane do pomieci US |  |  |
| Status:        |                | P 20021 Stopiowalie do palitiçei OS     |  |  |
| Port:          | USB Pamięć     | Ok                                      |  |  |
| Operacja:      | Export Wyników | Operacja: Export Wyników                |  |  |
| Operacja       | a Port Start   | Operacja Port Start                     |  |  |

Dane są kopiowane z pamięci Multi-Flo na pamięć przenośną i mogą być dalej wykorzystane do skopiowania ich do komputera lub innego urządzenia Multi-Flo. Dla transferu do Med-eBase zapoznaj się z instrukcją oprogramowania Med-eBase.

**UWAGA:** Przy przesyłaniu danych do Med-eBase to oprogramowanie inicjuje proces przesyłania danych gdy tester znajduje się w trybie gotowości do przesłania

#### 5.3.3 Bluetooth

Przed przesłaniem danych poprzez Bluetooth Multi-Flo musi mieć dodany komputer w Bluetooth Ulubione (szczegóły rozdział 6).

Z ekranu Transferu Danych wybierz Port Bluetooth i właściwą operację.

| Transfe        | Transfer Danych |  |  |  |  |  |
|----------------|-----------------|--|--|--|--|--|
| Liczba Wpisów: | 3               |  |  |  |  |  |
| Status:        |                 |  |  |  |  |  |
| Port:          | Bluetooth       |  |  |  |  |  |
| Operacja:      | Export Wyników  |  |  |  |  |  |
| Operacja       | Port Start      |  |  |  |  |  |

Wybierz 'Start' F4.

Status Bluetooth będzie pokazywał połączenie a dalej po pozytywnym jego zestawieniu 'Połączono'.

| Bluetooth Download     |                  |      |  |  |  |  |
|------------------------|------------------|------|--|--|--|--|
| Bluetooth Status: Conn | ected            |      |  |  |  |  |
| Download File:         | Download File:   |      |  |  |  |  |
| Press Send to s        | start the downle | oad  |  |  |  |  |
| -                      |                  | Send |  |  |  |  |

Wciśnij 'Starť by rozpocząć przesyłanie. Pasek postępu procesu przesyłania pojawi się w dolnej części ekranu.

| Bluetooth Download                    |              |  |
|---------------------------------------|--------------|--|
| Bluetooth Status:                     | Sending data |  |
| Download File:                        |              |  |
| 151 / 5104 Kbytes, 14 mins remaining. |              |  |
| 2%                                    |              |  |
|                                       |              |  |

Po zakończeniu przesyłania wciśnij **tem**by powrócić do poprzedniego ekranu. Przesłane dane zostaną zapisane w lokalizacji Bluetooth na Twoim komputerze.

**UWAGA:** Folder z pobranymi przez Bluetooth danymi może mieć różną lokalizację zależną od ustawień użytkownika lub systemu operacyjnego.

**UWAGA:** Upewnij się, że komputer rozłączył połączenie z Multi-Flo zanim zaczniesz przesyłać inne rzeczy poprzez Bluetooth.

#### 5.3.4 CSV Podsumowanie

Podsumowanie w formacie CSV może zostać przesłane do komputera bezpośrednio do formatu tekstowego. Należy pamiętać, że format ten przechowuje jedynie podsumowanie testu wraz z ogólnym wynikiem i nie zawiera szczegółowych wyników testu. Te dostępne są jedynie z poziomu oprogramowania Med-eBase.

| Transfe                   | r Danych                                         | Transfer Gotowy                                                                                                    |
|---------------------------|--------------------------------------------------|----------------------------------------------------------------------------------------------------|
| Liczba Wpisów:<br>Status: | 3                                                | Wyniki gotowe do kopiowania.<br>Podłącz tester do komputera kablem USB i<br>skopiuj wynikiz dysku wymiennego, który się<br>pojawi |
| Port:<br>Operacja:        | USB PC Połączenie<br>Eksport CSV<br>Podsumowanie |                                                                                                    |
| Operacja                  | Port Start                                       | Operacja Port Start                                                                                                    |

## 5.4 Przesyłanie danych do Multi-Flo

Dane mogą zostać przesłane do Rigel Multi-Flo poprzez skopiowanie wcześniej pobranych z testera danych do folderu, który pojawia się na dysku wymiennym po podłączeniu Multi-Flo z komputerem.

Alternatywnie można pliki zapisać na pamięci USB i podłączyć do Multi-Flo.

Przy pomocy Med-eBase można dodatkowo tworzyć i przesyłać sekwencje testu do Multi-Flo. Jak tworzyć sekwencje testu za pomocą oprogramowania Med-eBase i przesyłać je do testera znajdziesz w instrukcji obsługi oprogramowania.

Z menu głównego wybierz '*Wyniki*' i dalej '*Transfer*'. By przesłać wyniki lub sekwencje do testera Multi-Flo ustaw operacje na '*Import*'.

Wybierz '*Start*' by rozpocząć proces przesyłania, Multi-Flo pojawi się na komputerze jako dysk wymienny. Skopiuj plik wyników lub sekwencji do znajdującego się na dysku wymiennym folderu. Zostaną one dodane do pamięci testera.

| Menu Główne                                     |                                       |            | Menu 1 | Wyników                    |                  |          |    |
|-------------------------------------------------|---------------------------------------|------------|--------|----------------------------|------------------|----------|----|
| Wykona<br>Zdalna I<br>Wyniki<br>Ustawie<br>Info | j Test<br>Kontrola<br>nia<br>14:32:00 | 20.10.2014 |        | Widok<br>Transfe<br>Blueto | er<br>oth Ulubio | ne       |    |
| TEST                                            | WLEJ                                  | OSUSZ      | INFO   | 4                          | Widok            | Transfer | ВТ |

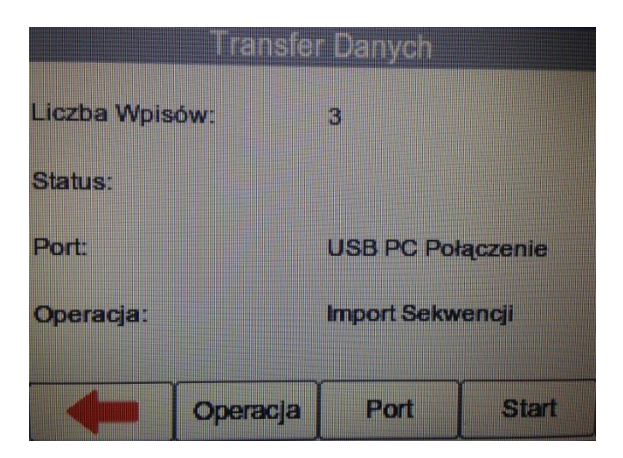

## 5.5 Przesyłanie Sekwencji Testowych

Sekwencje testu mogą być tworzone zarówno w Multi-Flo jak i przy pomocy oprogramowania Med-eBase. Można je później przesyłać do innych testerów Multi-Flo by posiadać wszystkie urządzenia w takiej samej konfiguracji.

Kiedy przesyłamy sekwencje do lub z testera przy pomocy Med-eBase ostatni plik zawiera wszystkie poprzednie sekwencje i dlatego tylko ten jeden plik powinien być przesyłany pomiędzy Multi-Flo a Med-eBase.

Sekwencje powinny mieć format pliku Sequences\_DATE\_TIME.sss gdzie DATE to data w formacie DDMMRRRR a TIME to czas w formacie GGMMSS

| Transfer Danych |                   |  |
|-----------------|-------------------|--|
| iczba Wpisów:   | 3                 |  |
| Status:         |                   |  |
| Port:           | USB PC Połączenie |  |
| Operacja:       | Eksport Sekwencji |  |
| Operacja        | Port Start        |  |

Wciśnij 'START' by podłączyć Multi-Flo jako wymienny dysk na komputerze.

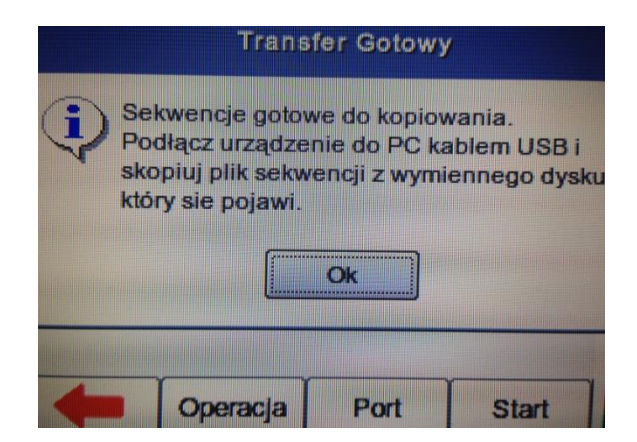

Jeśli przesyłamy dane po kablu USB przy pomocy eksploratora Windows należy odnaleźć dysk wymienny. Wybierz plik sekwencji i skopiuj go do właściwego folderu.

Aby przesłać sekwencje do programu Med-eBase zapoznaj się z jego instrukcją.

Plik może być teraz przesyłany pomiędzy komputerami lub urządzeniami Multi-Flo.

Import sekwencji przy pomocy Med-eBase opisano w instrukcji oprogramowania.

Import sekwencji polega na skopiowaniu pliku sekwencji do właściwego folderu. Sekwencja pojawi się wtedy w pamięci testera.

**UWAGA:** Kiedy przesyłasz dane do Rigel Multi-Flo upewnij się, że tylko właściwy plik znajduje się na pamięci USB lub dysku wymiennym ponieważ Multi-Flo nie potrafi odróżnić pliku sekwencji od wyników gdyż oba mają takie same rozszerzenie rmfl.

Jeśli znajdą się tam pliki różnych typów wyświetlony zostanie na Multi-Flo komunikat *Niewłaściwy format Plików* ponieważ tester będzie próbował importować wszystkie pliki o tym rozszerzeniu traktując je wszystkie jako jeden typ.

# 6. Ulubione Bluetooth

W celu zapewnienia automatycznego połączenia Bluetooth testera z właściwymi akcesoriami należy dodać je do listy '*Bluetooth Ulubione*'.

Lista Bluetooth Ulubione zawiera dwie podlisty (rodzaje urządzeń) gdzie każda może zachować do trzech urządzeń tego samego typu:

Skaner kodów kreskowych

Komputer (Transfer danych)

Aby dodać urządzenie wybierz z menu głównego Wyniki i dalej Bluetooth Ulubione.

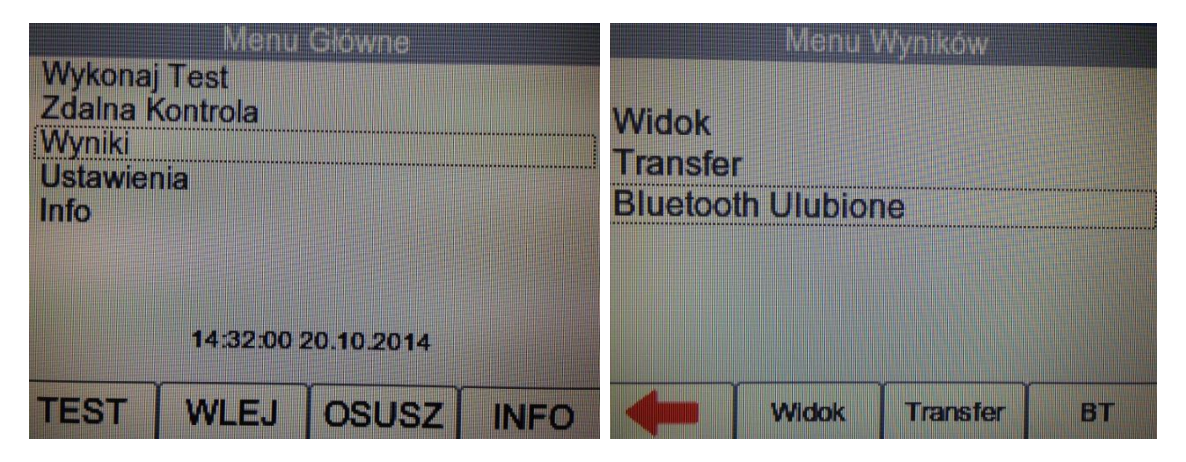

Zaznacz wybrany rodzaj urządzenie Bluetooth i wciśnij 'Szukaj' F2 by rozpocząć wyszukiwanie.

| Bluetooth Ulubione | Bluetooth Wyszukiwanie |
|--------------------|------------------------|
|                    | Wyszukiwanie urządzeń  |
| Skaner:            |                        |
| Transfer Danych:   |                        |
|                    | 6%                     |
| Szukaj Zapisz      |                        |

Wyświetlona zostanie lista odnalezionych urządzeń. Zaczekaj aż proces szukania się zakończy, może potrwać do 15 sekund. Po zakończeniu szukania wciśnij klawisz strzałki w lewo F1.

| Bluetooth Wyszukiwa     | nie |
|-------------------------|-----|
| Wyszukiwanie zakończone |     |
| GRZEGORZ-MSI            |     |
| KAROLKA                 |     |
|                         |     |
|                         |     |
|                         |     |
|                         |     |
|                         |     |
| Znajdź                  |     |

W celu sparowania urządzenia z odpowiadającą mu funkcją należy zaznaczyć rodzaj urządzenia i rozwinąć listę. Wybrać właściwe urządzenie i wcisnąć '*Zapisz*' by dodać urządzenie.

| Blu              | etooth Ulubione |
|------------------|-----------------|
|                  |                 |
| Skaner:          |                 |
|                  |                 |
| Transfer Danych: | GRZEGORZ-MSI    |
|                  |                 |
| Sz               | ukaj Zapisz     |

Wciśnięcie strzałki w lewo kończy proces parowania.

**UWAGA:** Jeśli danego urządzenia nie ma na liście, sprawdź czy jest ono zasilone i ma aktywny Bluetooth i powtórz wyszukiwanie. Niektóre urządzenia Bluetooth nie raportują rozpoznawalnej nazwy co może prowadzić do niejasności. Wyłącz zbędne urządzenia Bluetooth podczas procesu parowania.

**UWAGA:** Akcesoria Rigel oraz Seaward nie wymagają autoryzacji numerem PIN. Jeśli komputer poprosi o taką autoryzację (niektóre wersje systemu operacyjnego mogą) należy wprowadzić 0000 (cztery zera).

# 7. Ustawienia

Dostęp do ustawień testera otrzymujemy po wybraniu z głównego menu opcji 'Ustawienia'.

| Menu Główne                     | Ustawienia                   |
|---------------------------------|------------------------------|
| Wykonaj Test<br>Zdalna Kontrola | Czas i Data                  |
| Wyniki                          | Numer Seryjny                |
| Ustawienia                      | Sekwencje Testu<br>Ramiać    |
| IIIIO                           | Jednostki Ciśnienia<br>Język |
| 03:14:13 pm 20.10.2014          |                              |
| TEST WLEJ OSUSZ                 |                              |

Ustawienia pozwalają użytkownikowi na spersonalizowanie testera w zakresie:

Ustawień czasu i daty Widoku, edycji i tworzenia Sekwencji Pomiarowych Zajętości pamięci i przywrócenia jej fabrycznych ustawień Zmiany jednostek ciśnienia Wyboru języka

## 7.1 Czas i Data

Zmianę daty lub godziny włączając format (12h lub 24h) uzyskujemy wybierając z Menu Głównego 'Ustawienia' i dalej 'Czas i Data'.

| Ustawienia          |
|---------------------|
| Czas i Data         |
| Numer Seryjny       |
| Sekwencje Testu     |
| Pamięć              |
| Jednostki Ciśnienia |
| Język               |
|                     |
|                     |
|                     |

Zaznacz właściwe pole datę lub godzinę które chcesz zmienić i wciśnij enkoder. Obracając nim ustaw wybraną wielkość i wciśnij enkoder ponownie by zatwierdzić. Ewentualnie użyj klawiatury USB.

Wciśnij '12/24' aby wybrać właściwy dla siebie format godziny (12h lub 24h).

Wciśnij 'Format' by zmieniać format daty pomiędzy DDMMYYYY a MMDDYYYY.

Wciśnij 🗹 by zapisać i dalej 年 by wrócić do poprzedniego menu.

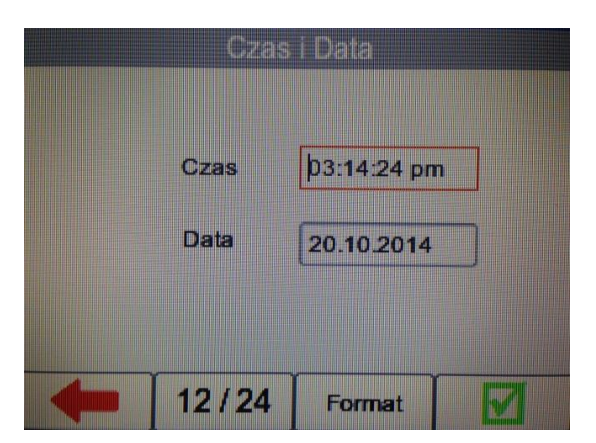

## 7.2 Sekwencje Testu

Multi-Flo może być ustawiony by wykonywać automatyczne sekwencje testów. Sekwencje te muszą zostać stworzone przez użytkownika i mogą dla przykładu odpowiadać specyfikacji producenta pompy infuzyjnej. Maksymalna liczba zapisanych sekwencji pomiarowych to 100. Z menu '*Ustawienia*' wybierz '*Sekwencje Testu*'. Wcześniej w tej instrukcji opisano sposób tworzenia i edycji sekwencji.

| Ustaw               | ienia |                        |  |
|---------------------|-------|------------------------|--|
| Czas i Data         |       |                        |  |
| Numer Seryjny       |       |                        |  |
| Sekwencje Testu     |       | ********************** |  |
| Pamięć              |       |                        |  |
| Jednostki Ciśnienia |       |                        |  |
| Język               |       |                        |  |
|                     |       |                        |  |
|                     |       |                        |  |
|                     |       |                        |  |

## 7.3 Pamięć

Funkcja ta umożliwia sprawdzanie statusu pamięci testera. Z menu głównego wybierz '*Ustawienia*' i dalej '*Pamięć*'.

| Ustawienia                                      | Zuży              | /cie Pamięci |
|-------------------------------------------------|-------------------|--------------|
| Czas i Data<br>Numer Seryjny<br>Sekwencie Testu | Liczba Wpisów:    | 3            |
| Pamięć<br>Jednostki Ciśnienia                   | Liczba Sekwencji: | 1            |
| Је́сук                                          | Zajęta Parnięć:   | 1.4%         |
|                                                 | -                 | Przywróć     |

Ekran pokazuje liczbę wpisów, liczbę sekwencji pomiarowych oraz procentową zajętość pamięci.

#### 7.3.1 Przywracanie ustawień domyślnych

Przywracanie ustawień fabrycznych usuwa z pamięci wszystkie stworzone przez użytkownika sekwencje i może również służyć do kasowania pamięci. Użytkownik może zdecydować jaką część pamięci chce przywrócić do wartości fabrycznych.

Aby przywrócić Multi-Flo do wartości fabrycznych wybierz '*Pamięć*' z menu '*Ustawienia*' i wciśnij klawisz '*Przywróć*' F4.

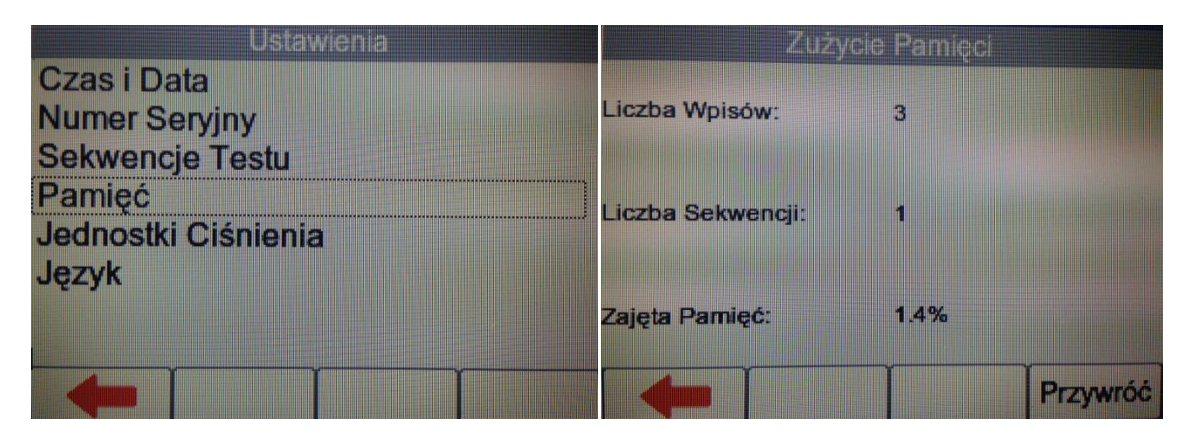

W menu przywracania ustawień zaznacz enkoderem, które elementy pamięci chcesz przywrócić. Można zaznaczyć wiele pozycji.

| Przywróć Usta        | wienia   |
|----------------------|----------|
| Ustaw Domyślne       |          |
| Usuń Sekwencje Testu |          |
| 🔲 Usuń Wyniki Testu  |          |
| -                    | Przywróć |

Wciśnij '*Przywróć*' F4 a pojawi się okno potwierdzenia, Wybierz '*Tak*'. Wymagane jest ponowne uruchomienie testera by zmiany zostały wykonane.

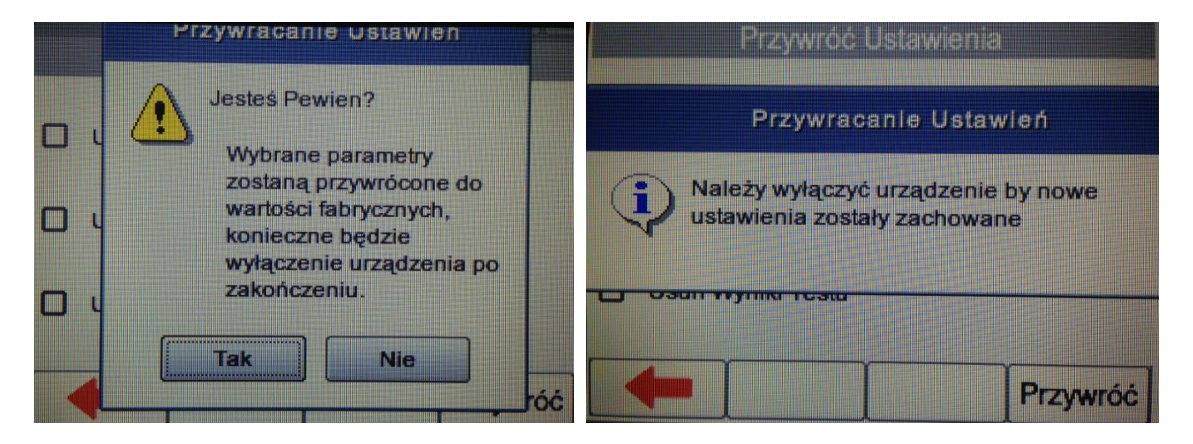

**UWAGA:** Przywracania parametrów fabrycznych nie można cofnąć, usunięte zostaną wszystkie zaznaczone dane.

Wybrane wpisy i sekwencje można usunąć w menu 'Wynik' lub 'Sekwencje Testu'.

## 7.4 Jednostki Ciśnienia

Jednostkę ciśnienia można zmienić globalnie poprzez '*Menu Główne*', '*Ustawienia*' i dalej '*Jednostki Ciśnienia*'.

| Ustawienia          | Jednostki Ciśnienia |
|---------------------|---------------------|
| Czas i Data         | mmHg                |
| Numer Seryjny       | PSI                 |
| Sekwencje Testu     | Bar                 |
| Pamięć              | kPa                 |
| Jednostki Ciśnienia |                     |
| Jezyk               |                     |
|                     |                     |
|                     |                     |
|                     |                     |
|                     |                     |

Wyświetlone zostaną dostępne jednostki ciśnienia:

mmHg PSI Bar kPa

Zaznacz wybraną jednostkę i wciśnij enkoder by zatwierdzić wybór. Wciśnij **to by wyjść**. Aby sprawdzić czy wybrana jednostka ciśnienia została zachowana wybierz z Menu Głównego '*Test*', '*Manual*' i sprawdź czy na ekranie ustawień testu jest wybrana jednostka ciśnienia.

## 7.5 Język

Umożliwia zmianę domyślnego języka Multi-Flo.

Z Menu Głównego, zaznacz enkoderem 'Ustawienia'. Wciśnij enkoder by otworzyć Menu Ustawień. Wybierz język.

| Ustawienia                    | Język                        |  |
|-------------------------------|------------------------------|--|
| Czas i Data<br>Numer Seryjny  | Angielski<br>Angielski (USA) |  |
| Sekwencje Testu               | Polski                       |  |
| Pamięć<br>Jednostki Ciśnienia | Italian                      |  |
| Język                         |                              |  |
|                               |                              |  |
|                               |                              |  |

Lista pokazuje dostępne wersje językowe zaznacz żądaną i wciśnij enkoder by wybrać.

Wciśnij 두 by wyjść.

# 8. Wyświetlanie informacji o Rigel Multi-Flo

Menu '*Info*' pokazuje wersję *Firmware* i numer seryjny Twojego Testera. Każdy aktywny kanał posiada swój numer seryjny.

Z Menu Głównego wciśnij 'INFO' F4. Główny ekran Menu O Testerze pokazuje informacje kontaktowe do producenta.

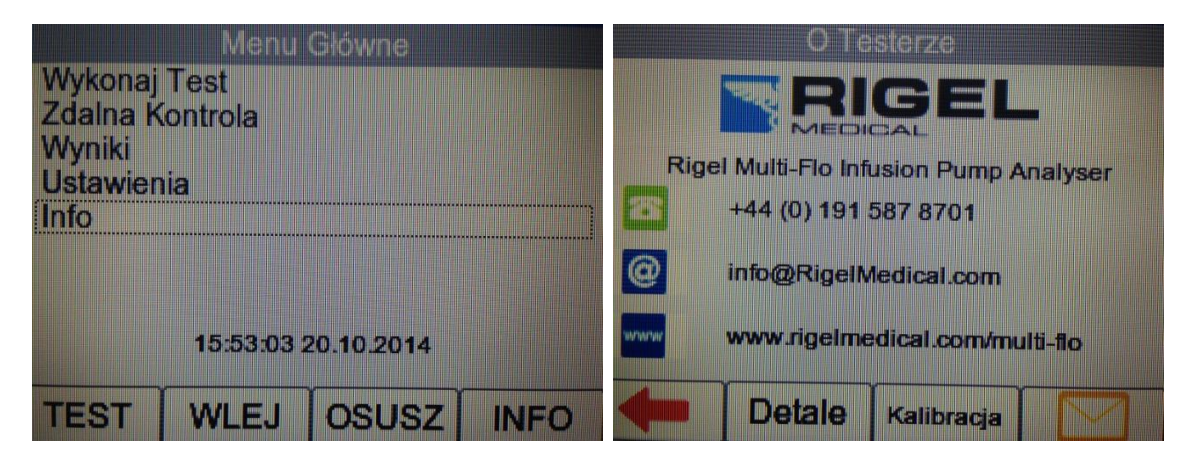

Wciśnij klawisz funkcyjny 'Detale' aby wyświetlić informację o wersji Firmware, Hardware i numerze seryjnym dla każdego zainstalowanego kanału oddzielnie.

| Seria # | De<br>50E-0361 | itale<br>Wersia |          |
|---------|----------------|-----------------|----------|
| Kanal   | Firmware Ver.  | Hardware Ver.   | Nrser.   |
| 1       | 6.03           | 3 0.41A         | 50E-0639 |
| 2       | Brak           | Brak            |          |
| 3       | Brak           | Brak            |          |
| 4       | Brak           | Brak            |          |
|         | Bluetooth      | Kalibracja      |          |

Wciśnij klawisz funkcyjny '*Kalibracja*' aby uzyskać informację o statusie wzorcowania każdego z zainstalowanych kanałów.

| anal | Wzorcowano | Weryfikowano |  |
|------|------------|--------------|--|
| 1    | 7 Jan 2014 | 7 Jan 2014   |  |
| 2    | N/A        | NA           |  |
| 3    | N/A        | NA           |  |
| 4    | NA         | NA           |  |

Wciśnij klawisz funkcyjny aby wyświetlić informacje o danych kontaktowych serwisu producenta.

| W celu wzorcowar<br>nami, dane poniże                                                    | Kontakt<br>nia / serwisu, skontaktuj się z<br>ej.                                                        |
|------------------------------------------------------------------------------------------|----------------------------------------------------------------------------------------------------|
| Calibrationhouse<br>11 Bracken Hill<br>S.W. Industrial<br>Peterlee<br>SR8 2LS<br>England | tel; +44(0)191 5878736<br>fax;+44(0)191 5184666<br>info@CalibrationHouse.com<br>www.CalibrationHouse.com |
| Det                                                                                      | ale Kalibracja                                                                                           |

# 9. Utrzymanie Rigel Multi-Flo

## 9.1 Czyszczenie

Upewnij się że Multi-Flo pracuje wyłącznie z użyciem wody destylowanej lub dejonizowanej.

Czyść zewnętrzną obudowę Rigel Multi-Flo przy użyciu czystej i suchej szmatki.

Unikaj używania rozpuszczalników, alkoholów i materiałów ściernych do czyszczenia zewnętrznych powierzchni testera.

Jeżeli Multi-Flo zostanie zamoczony powinien zostać odesłany do naprawy z podaniem przyczyny uszkodzenia.

## 9.2 Obowiązki Użytkownika

Rigel Multi-Flo jest bardzo odpornym urządzeniem. Jednakże powinien być chroniony podczas użytkowania, przechowywania i transportu w sposób odpowiedni dla tego rodzaju urządzeń. Właściwa eksploatacja urządzenia przedłuży jego żywotność i trwałość.

Przed użyciem zawsze sprawdzaj czy tester i wszystkie jego akcesoria nie mają śladów zniszczenia.

Nie wolno otwierać obudowy Multi-Flo. Może zrobić to jedynie autoryzowany Serwis.

Multi-Flo nie zawiera wymiennych części serwisowych.

Utrzymuj tester i akcesoria czyste i suche.

Zalecany okres pomiędzy wzorcowaniem wynosi 12 miesięcy.

#### 9.3 Aktualizacja Firmware

*Rigel Multi-Flo* został tak zaprojektowany by użytkownik lub autoryzowany serwis mógł w prosty sposób zaktualizować firmware, pobierając go z Internetu. Aktualizacja może być przeprowadzona przy użyciu nośnika pamięci USB (*Pendrive*).

Wymagany do aktualizacji plik można pobrać na stronie <u>www.rigelmedical.pl</u> <u>*Uwaga:*</u> Pobierany ze strony plik to archiwum RAR, które po rozpakowaniu zawiera wszystkie niezbędne do aktualizacji elementy.

Wymagane przyrządy:

- Rigel Multi-Flo
- Instrukcja Obsługi Rigel Multi-Flo

- Nośnik pamięci USB (Pendrive)

- Plik aktualizacji (Multi-Flo\_firmware\_update\_AXX.tar.bz2)

Uwaga: XX oznacza numer wersji.

Procedura aktualizacji:

1. Na podstawie instrukcji obsługi zidentyfikuj klawisze funkcyjne F1 oraz F2

2. Skopiuj właściwy plik aktualizacji na pusty nośnik pamięci USB

- 3. Wciśnij i przytrzymaj przez około 15 sekund klawisz F1 włączając jednocześnie Rigel Multi-Flo
- 4. Po pojawieniu się menu na ekranie wciśnij klawisz F2
- 5. Włóż Pendrive zawierający tylko jeden plik aktualizacji do gniazda USB
- 6. Wciśnij klawisz F1 i poczekaj aż aktualizacja dobiegnie końca

7. Po zakończonej aktualizacji wyświetlony zostanie komunikat: "Update complete, restart the system or press F1 to return to the main screen"

8. Wyłącz Rigel Multi-Flo

9. Usuń nośnik pamięci

10. Uruchom *Rigel Multi-Flo* w normalnym trybie

## 9.4 Serwis i wzorcowanie

W celu zgłoszenia Urządzenia do Serwisu należy wypełnić formularz zgłoszeniowy, który znaleźć można na stronie internetowej <u>www.rigelmedical.pl</u> w zakładce Serwis. Po wypełnieniu zgłoszenia formularz zostaje automatycznie przesłany do Państwa na podany adres email. Powinien on zostać wydrukowany i dołączony do urządzenia, a następnie przesłany na adres serwisu:

SAMSO Grzegorz Nadolny Łazy ul. Lipowa 2/1,76-032 Mielno Tel. (+48) 94 342 06 40 www.rigelmedical.pl serwis@rigelmedical.pl

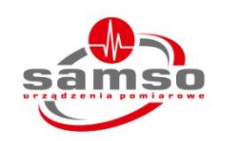

Wzorcowanie zostanie wykonane zwykle w ciągu 5 dni roboczych i odesłane na wskazany przez Państwa adres.

## 9.5 Akcesoria dodatkowe

Multi-Flo w wersji 1 i 2 kanałowej może zostać rozbudowane do wersji maksymalnie 4-kanałowej.

Akcesoria: Klawiatura USB Oprogramowanie Rigel Med-eBase

## 9.6 Części zamienne

27B044 – Bezpiecznik główny, 20 x 5mm T3.15A 250V

# 10. Specyfikacja

# 10.1 Specyfikacja Techniczna

## Pomiar przepływu

Czas trwania testu: Programowany do 24h z zapisem wyników.

| Wyświetlany zakres        | 0.010 ml/h to 1500 ml/h                                             |
|---------------------------|---------------------------------------------------------------------|
| Maksymalna rozdzielczość  | 10 µl/h                                                             |
| Zakres pomiarowy          | 0.100 ml/h to 1450 ml/h                                             |
| Dokładność                | ± 1% odczytu po 100 μl objętości przy<br>ciśnieniu wstecznym 0 mmHg |
| Objętość                  | 0.001 ml do 9999 ml                                                 |
| Częstotliwość odświeżania | 1 Hz                                                                |

## Pomiar okluzji

| Zakres pomiaru ciśnienia  | -500 to 2500 mmHg         |
|---------------------------|---------------------------|
| Zakres ustawień ciśnienia | -200 to 600 mmHg          |
| Jednostki                 | Bar, PSI, mmHg, kPa       |
| Dokładność                | ± 1% odczytu do 1500 mmHg |
| Maksymalna rozdzielczość  | 1 mmHg                    |

## **Test PCA / BOLUS**

| Wyświetlany zakres       | 0.1 ml do 100 ml |
|--------------------------|------------------|
| Mierzony zakres          | 0.5 ml do 100 ml |
| Dokładność               | ± 1% odczytu     |
| Maksymalna rozdzielczość | 0.01 ml          |
| Wartość przepływu        | 1 ml do 30 ml/h  |
| Ciśnienie                | Max. 2500 mmHg   |

# 10.2 Specyfikacja Ogólna

| Pamięć                 | 360h testu z próbkowaniem 1s               |
|------------------------|--------------------------------------------|
| Wymiary                | 300mm x 204mm x 220mm                      |
| Masa                   | 5kg (1 kanałowy)                           |
|                        | 6kg (2 kanałowy)                           |
|                        | 8kg (4 kanałowy)                           |
| Zasilanie              | 90 - 264 VAC, 50/60 Hz, 60W                |
| Przewód zasilający     | Standardowy IEC 10A                        |
| Warunki przechowywania | 0°C to +50°C                               |
| Warunki pracy          | +15°C to +40°C                             |
| Stopień ochrony        | IP40                                       |
| Łączność z komputerem  | USB B                                      |
| Klawiatura             | USB A                                      |
| Wyświetlacz            | Kolorowy, graficzny wyświetlacz LCD ¼" VGA |

# 10.3 Warunki Środowiskowe

Rigel Multi-Flo został zaprojektowany by wykonywać testy i pomiary w suchym środowisku.

Maksymalna wysokość dla przeprowadzenia pomiarów to 2000m.

Stopień ochrony IP40 zgodny z IEC 60529.

Kompatybilność Elektromagnetyczna (EMC) zgodnie z IEC 61326-1.

Temperatura pracy od 15°C do +40°C, bez kondensacji i wilgoci.

Multi-Flo może być przechowywany w temperaturze od 0°C do +50°C

# **11. Wsparcie**

Dystrybucja i serwis na terenie kraju: SAMSO Grzegorz Nadolny Łazy ul. Lipowa 2/1,76-032 Mielno Tel. (+48) 94 342 06 40 www.rigelmedical.pl serwis@rigelmedical.pl

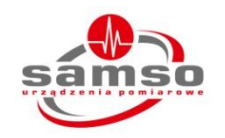

# **12. Producent**

Rigel Medical 15 - 18 Bracken Hill South West Industrial Estate Peterlee County Durham SR8 2SW United Kingdom

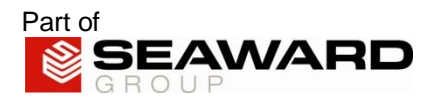

Notatki: